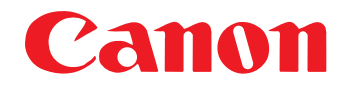

# **DR-3080C II**

スタートアップマニュアル

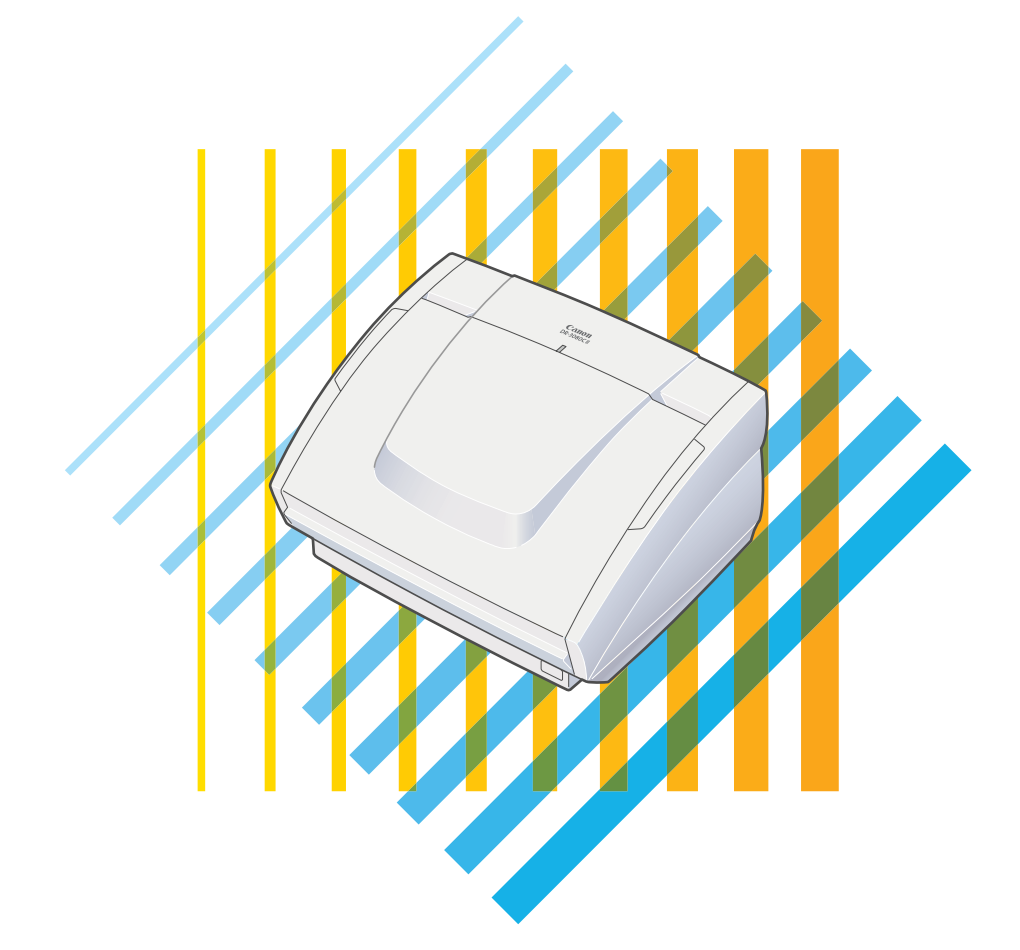

ご使用前に必ず本書をお読みください。 将来いつでも使用できるように大切に保管してください。 ■ 国際エネルギースタープログラムについて

当社は国際エネルギースタープログラムの参加事業者と して、本製品が国際エネルギースタープログラムの基準 に適合していると判断します。

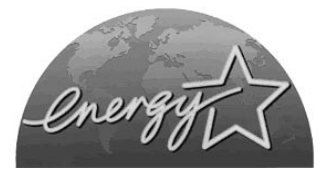

国際エネルギースタープログラムは、コンピュータをはじめとしてオフィス機器の省エ ネルギー化推進のための、国際的なプログラムです。このプログラムは、エネルギー消 費を効率的に抑えるための機能を備えた製品の開発、普及の促進を目的としたもので、 事業者の自主判断により、参加することができる任意制度となっています。対象となる 製品はコンピュータ、ディスプレイ、プリンタ、ファクシミリ、複写機およびスキャナ 等のオフィス機器で、それぞれの基準並びにマーク(ロゴ)は、参加各国の間で統一さ れています。

#### ■ご注意

- ・本書の内容の一部または全部を無断で転載することは禁止されています。
- ・本書の内容について、将来予告なしに変更することがあります。
- ・本書の内容については万全を期して作成しましたが、運用した結果の影響につきまして は、前項にかかわらず責任を負いかねますのでご了承ください。

#### ■複製についてのご注意

- ・紙幣、貨幣、政府発行の有価証券およびパスポート、または公共団体や民間団体発行の 免許証、許可書、公文書、私文書などの複製は違法となり、処罰の対象となります。
- ・書籍、絵画、版画、地図、図面などの著作物の複製は、自己の使用以外の目的でお使い になることは禁じられていますのでご注意ください。

#### ■商標および登録商標について

- Microsoft Windows<sup>®</sup>、Windows NT<sup>®</sup>は、米国マイクロソフト社の米国および他の 国における登録商標です。
- ・ ISIS は、Pixel Translation A Division of Captiva Software Corporation.の米国における商標です。
- ・その他、本書中の商品名や製品名は、各社の登録商標または商標です。

#### ■電波障害自主規制について

この装置は、情報処理装置等電波障害自主規制協議会(VCCI)の基準に基づくクラスB情報 技術装置です。この装置は、家庭環境で使用することを目的としていますが、この装置が ラジオやテレビジョン受信機に近接して使用されると、受信障害を引き起こすことがあり ます。取扱説明書に従って、正しい取り扱いをしてください。

Copyright ©2004 CANON ELECTRONICS INC. ALL RIGHTS RESERVED

#### ソフトウェア製品のパッケージ開封前に必ずお読みください。

このたびは、弊社の製品をご購入いただき、誠にありがとうございます。

弊社では、弊社のハードウェア製品と同梱のソフトウェア製品につきましては、下記のソフトウェア製品使用許 諾契約書を設けさせていただいており、お客様が下記契約書にご同意いただいた場合にのみソフトウェア製品をご 使用いただいております。お手数ではございますが、本ソフトウェア製品のパッケージの開封前に下記契約書を十 分にお読みください。下記契約にご同意いただけない場合には、本ソフトウェア製品を未開封のまま速やかに他の 未使用の同梱製品とともにお買い上げいただいた販売店にご返却ください。この場合、お支払い済の代金をお返し 致します。

なお、本ソフトウェア製品のパッケージを開封された場合には、お客様が下記契約にご同意いただいたものとさ せていただきます。

#### ソフトウェア製品使用許諾契約書

キヤノン電子株式会社(以下キヤノンといいます。)は、お客様に対し、本契約書とともにご提供するソフトウェ ア製品(当該製品のマニュアルを含みます。以下「許諾プログラム」といいます。)の譲渡不能の非独占的使用権 を下記条項に基づき許諾し、お客様も下記条項にご同意いただくものとします。「許諾プログラム」およびその複 製物に関する権利はその内容によりキヤノンまたはキヤノンのライセンサーに帰属します。

1. 使用許諾

- (1) お客様は、機械読取形態の「許諾プログラム」を一時に一台のコンピュータにおいてのみ使用することができます。お客様が、同時に複数台のコンピュータで「許諾プログラム」を使用したり、また「許諾プログラム」をコンピュータネットワーク上の複数のコンピュータで使用する場合には、別途契約によりキヤノンからその使用権を取得することが必要です。
- (2) お客様は、「許諾プログラム」の全部または一部を再使用許諾、譲渡、頒布、貸与その他の方法により第三 者に使用もしくは利用させることはできません。
- (3) お客様は、本契約に特に定められている場合を除き、「許諾プログラム」の全部または一部を複製、翻訳、他のプログラム言語への変換、修正、改変、リバース・エンジニアリング、逆コンパイルまたは逆アセンブル等することはできません。また、第三者にこのような行為をさせてはなりません。

2. 「許諾プログラム」の複製

お客様は、バックアップのために必要な場合に限り、「許諾プログラム」中のソフトウェア・プログラムを1コ ピーだけ複製することができます。あるいは、オリジナルをバックアップの目的で保持し、「許諾プログラム」 中のソフトウェア・プログラムをお客様がご使用のコンピュータのハードディスクなどの記憶装置1台のみに コピーすることができます。しかし、これら以外の場合にはいかなる方法によっても「許諾プログラム」を複 製できません。お客様は、「許諾プログラム」の複製物に含まれる著作権表示を改変あるいは除去してはなりま せん。

3. 保証

キヤノンは、お客様が「許諾プログラム」を購入した日から90日の間、通常の使用状態にて、「許諾プログラ ム」が格納されている「プログラムディスク」に物理的な欠陥がないことを保証します。この保証は、「プログ ラムディスク」の欠陥が「許諾プログラム」の事故あるいは誤用による場合には適用しないものとします。 この保証は、「許諾プログラム」に関するキヤノンの保証のすべてであり、お客様ご自身に対してのみ保証いた します。

4. サポートおよびアップデート

キヤノンおよび販売店は、「許諾プログラム」のメンテナンスおよびその使用についての援助を行わないものと します。「許諾プログラム」のアップデート、修理、およびサポートも行いません。

- 5. 保証の否認・免責
  - (1)第3項に定める場合を除き、キヤノンおよび販売店は、「許諾プログラム」がお客様の特定の目的のために 適当であること、もしくは有用であること、または「許諾プログラム」にバグがないこと、その他「許諾 プログラム」に関していかなる保証もいたしません。
  - (2) キヤノンおよび販売店は、「許諾プログラム」の使用に付随または関連して生ずる直接的または間接的な損失、損害等について、いかなる場合においても一切の責任を負わず、また「許諾プログラム」の使用に起因または関連してお客様と第三者との間に生じたいかなる紛争についても、一切責任を負いません。

#### 6. 輸出

お客様は、日本国政府または該当国の政府より必要な許可等を得ることなしに、一部または全部を問わず、「許 諾プログラム」を直接または間接に輸出してはなりません。

#### 7. 契約期間

- (1) 本契約は、お客様が「許諾プログラム」のパッケージを開封した時点で発効します。
- (2) お客様は、キヤノンに対して30日前の書面による通知をなすことにより本契約を終了させることができます。
- (3)お客様は、「許諾プログラム」およびその複製物を廃棄または消去することにより本契約を終了させることができます。
- (4) キヤノンは、お客様が本契約のいずれかの条項に違反した場合、直ちに本契約を終了させることができます。
- (5) 本契約は、上記(2)、(3)または(4)により終了するまで有効に存続します。上記(2)、(3)または(4)により本契約 が終了した場合、キャノンおよび販売店は、「許諾プログラム」の代金をお返しいたしません。お客様は、 「許諾プログラム」の代金の返還をキャノンおよび販売店に請求できません。
- (6) お客様には、本契約の終了後2週間以内に、「許諾プログラム」およびその複製物を廃棄または消去したう え、廃棄または消去したことを証する書面をキヤノンに送付していただきます。

#### 8. 一般条項

- (1) 本契約のいずれかの条項またはその一部が法律により無効となっても、本契約の他の部分に影響を与えま せん。
- (2) 本契約に関わる紛争は、東京地方裁判所を管轄裁判所として解決するものとします。
- 9. U.S. GOVERNMENT RESTRICTED RIGHTS NOTICE:

The SOFTWARE is provided with RESTRICTED RIGHTS. Use, duplication or disclosure is subject to restrictions as set forth in either subparagraph (c) (1) (ii) of the Rights in Technical Data and Computer Software Clause at DFARs 252.227-7013 or subparagraph (c) (1) and (2) of the Commercial Computer Software Restricted Rights Clause at FAR 52.227-19, as applicable.

#### 10. 完全合意

本契約は「許諾プログラム」の使用に関して当事者間の合意のすべてを構成するものであり、当該事項に関す る書面または口頭によるすべての事前および同時発生の理解や合意に優先します。本契約のいかなる修正や変 更も書面によってなされ、正式に権限を授与されたキヤノンの代表者によってかかる書面に署名された場合に のみ発効するものとします。

以上

キヤノン電子株式会社

# はじめに

このたびはキヤノン DR-3080CII スキャナをお買い求めいただきま して誠にありがとうございます。本機の機能を充分にご理解いただ き、より効果的にご活用いただくために、ご使用前に本書をよくお読 みいただくとともに、お読みになったあとは必ず保管してください。

#### マニュアルの構成について

DR-3080CIIスキャナのマニュアルは、スタートアップマニュアル (本書)とオンラインヘルプの構成になっています。 スキャナの設置からソフトウエアのインストール等、スキャナの取り 扱いについてはスタートアップマニュアル(本書)を参照してくださ い。ISIS/TWAINドライバ、CapturePerfectの同梱ソフトウェアの 使用方法についてはオンラインヘルプが用意されています。

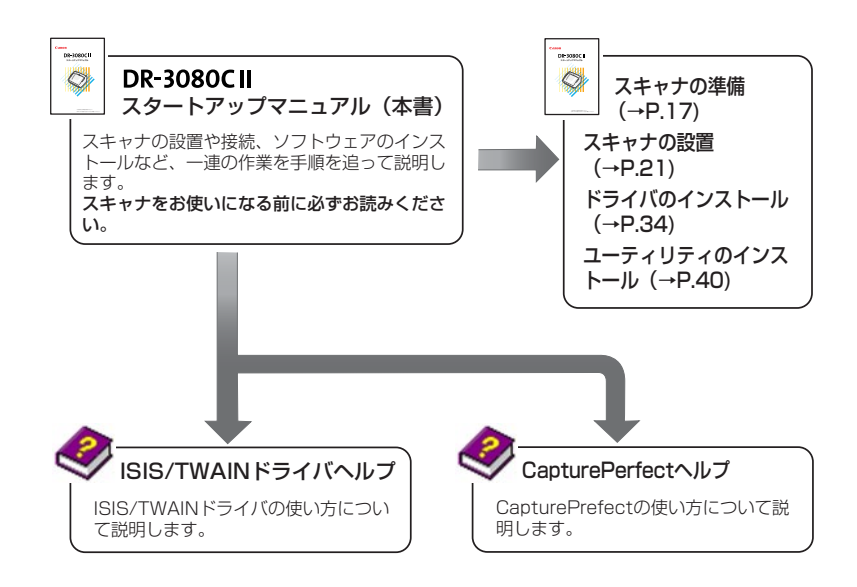

#### ご注意

本スキャナを使って複製をする場合は、次の点に充分ご注意ください。

- 紙幣、貨幣、政府発行の有価証券などの複製は違法となり、処罰の 対象となります。
- 政府発行のパスポート、公共団体や民間団体発行の免許証、許可 書、公文書、私文書などの複製も処罰の対象となります。
- ●書籍、音楽、絵画、版画、地図、図面、映画および写真などの著作物は、個人的にまたは、家庭内その他、これに準ずる限られた範囲内で使用するために複製する以外は禁じられています。

## 本書内の表記について

ここでは、本書で使用している記号・表示について説明します。本書 をお読みになる前に、ひととおり目を通して、その意味を理解してお いてください。

(→P.12)

参照ページを表します。カッコ内の数字は、書かれていることについての詳しい説明が記載されているページ数です。

### **在**警告

取り扱いを誤った場合に、死亡または重傷を負う恐れのある警告事項 が書かれています。安全に使用していただくために、必ずこの警告事 項をお守りください。

### **人**注意

取り扱いを誤った場合に、重傷を負う恐れや物的損害が発生する恐れ のある注意事項が書かれています。安全に使用していただくために、 必ずこの注意事項をお守りください。

#### **に** お願い

操作上必ず守っていただきたい重要事項や禁止事項が書かれていま す。機械の故障や損傷を防ぐために、必ずお読みください。

### 📓 🗶

操作の参考となることや補足説明が書かれています。必ずお読みくだ さい。

## 目次

| はじめに                                                                                                    | 1                                            |
|----------------------------------------------------------------------------------------------------|----------------------------------------------|
| マニュアルの構成について                                                                                                    | 1                                            |
| 本書内の表記について                                                                                                    | 2                                            |
| 第1章 お使いになる前に                                                                                                    | 5                                            |
| 1. 安全にお使いいただくために                                                                                                    | 6                                            |
| 設置場所について                                                                                                    | 6                                            |
| 電源についく                                                                                                    | /                                            |
| スキヤノの移動<br>日堂の取り扱いについて                                                                                                    | /<br>ع                                       |
| ロ市の取り扱いについて                                                                                                    | 0<br>9                                       |
| 2. DR-3080CIIの特長                                                                                                    |                                              |
| 3. 梱包品の確認                                                                                                    |                                              |
| 保護テープと保護シートを取り除く                                                                                                    | 13                                           |
| 4. 各部の名称と機能                                                                                                    | 14                                           |
| 第2章 スキャナの進備                                                                                                    | 17                                           |
| 1. 動作環境の確認                                                                                                    |                                              |
| 第2章 フセッナの設置                                                                                                    | 01                                           |
|                                                                                                    |                                              |
| <b>3.5 単 ヘイドノの設置</b>                                                                                                    | <b>2</b> 1                                   |
| <ul> <li>1. スキャナの設置手順について</li></ul>                                                                                                    | 21<br>22<br>23                               |
| <ul> <li>3.3 単 入キャナの設置手順について</li> <li>1. スキャナの設置手順について</li> <li>2. インターフェースカードについて</li> <li>SCSI カードについて</li> </ul>                                                         | 22<br>23<br>23                               |
| <ul> <li>1. スキャナの設置手順について</li> <li>2. インターフェースカードについて</li> <li>SCSI カードについて</li> <li>USB2.0 インターフェースカードについて</li> </ul>                                                      | 22<br>23<br>23<br>23<br>24                   |
| <ul> <li>1. スキャナの設置手順について</li></ul>                                                                                                    | 22<br>23<br>23<br>23<br>24<br>25             |
| <ol> <li>スキャナの設置手順について</li> <li>スキャナの設置手順について</li> <li>インターフェースカードについて</li> <li>SCSI カードについて</li> <li>USB2.0 インターフェースカードについて</li> <li>コンピュータとの接続</li> <li>SCSI 接続</li></ol> | 22<br>23<br>23<br>23<br>24<br>25             |
| <ul> <li>1. スキャナの設置手順について</li></ul>                                                                                                    | 22<br>23<br>23<br>23<br>24<br>25<br>25<br>25 |
| <ol> <li>スキャナの設置手順について</li></ol>                                                                                                    |                                              |
| <ol> <li>スキャナの設置手順について</li></ol>                                                                                                    |                                              |
| <ol> <li>スキャナの設置手順について</li></ol>                                                                                                    |                                              |
| <ul> <li>1. スキャナの設置手順について</li></ul>                                                                                                    |                                              |
| <ol> <li>スキャナの設置手順について</li></ol>                                                                                                    |                                              |
| <ol> <li>スキャナの設置手順について</li></ol>                                                                                                    |                                              |
| <ul> <li>1. スキャナの設置手順について</li></ul>                                                                                                    |                                              |
| <ul> <li>1. スキャナの設置手順について</li></ul>                                                                                                    |                                              |
| <ul> <li>1. スキャナの設置手順について</li></ul>                                                                                                    |                                              |

| 第5章 ソフトウェアの使用方法             | 45 |
|-----------------------------|----|
| 1. ISIS/TWAIN ドライバの使用方法について |    |
| 2. CapturePerfectの使用方法について  |    |
| CapturePerfect を起動する        |    |
| CapturePerfectを終了する         |    |
| 第6章 スキャナの使用方法               | 49 |
| 1. 原稿について                   |    |
| 2. 準備                       | 51 |
| 給紙トレイ/排紙トレイの準備              | 51 |
| 原稿排紙補助ガイドの取付け               | 53 |
| 3. 原稿のセット                   | 55 |
| 自動給紙の場合                     | 55 |
| 手差し給紙の場合                    | 58 |
| 半折り原稿の給紙の場合                 | 59 |
| 4. パッチコードシートの利用             | 60 |
| パッチコードシートについて               | 60 |
| パッチコードパターンの機能               | 61 |
| バッチコードシートの使い方               | 61 |
| 5. 紕詰まりの処埋                  | 63 |
| 第7章 付録                      | 67 |
| 1.日常のお手入れ                   |    |
| 本体の清掃                       |    |
| 読み取りガラスとローラーの清掃             | 69 |
| 2. 困ったときは                   | 70 |
| 3. 仕様                       | 77 |
| 本体仕様                        | 77 |
| 消耗品                         | 78 |
| 外形寸法図                       | 79 |
| 保証とアフターサービス                 | 80 |
| <b>Canon</b> サービス&サポートのご案内  | 81 |
| 索引                          |    |

# 第1章お使いになる前に

| 1.安全にお使いいただくために    | 6  |
|--------------------|----|
| 設置場所について           | 6  |
| 電源について             | 7  |
| スキャナの移動            | 7  |
| 日常の取り扱いについて        | 8  |
| 廃棄について             | 9  |
| 2. DR-3080C II の特長 | 10 |
| 3. 梱包品の確認          |    |
| 保護テープと保護シートを取り除く   | 13 |
| 4. 各部の名称と機能        |    |
|                    |    |

## 1.安全にお使いいただくために

本製品を安全にお使いいただくため、以下の項目についての注意事項を必ずお読みください。

### 設置場所について

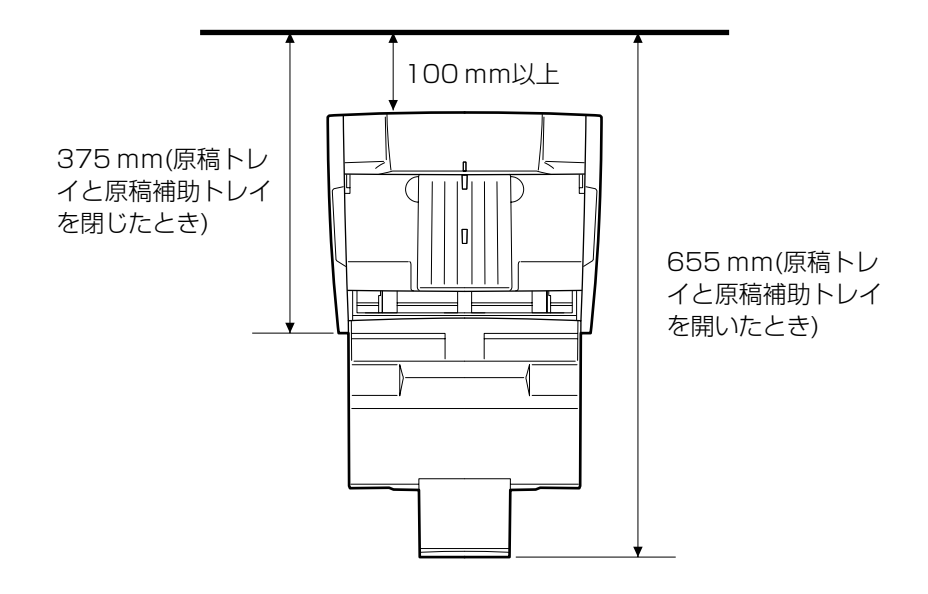

本機の性能は、設置されている環境によって影響を受けることがあり ます。設置する場所が、次の環境条件にあっていることを確認してく ださい。

- 本機の回りには操作、保守、換気のために上の図のような充分なスペースを確保してください。
- 直射日光の当たる場所は避けてください。やむをえない場合は、厚 いカーテンなどで日光をさえぎってください。
- ほこりの多い場所は避けてください。ホコリは本体内部に悪影響を 及ぼすことがあります。
- 水道の蛇口、湯沸器、加湿器など高温、多湿になる場所の近くや、 アンモニアガス、シンナーなどが発生する場所は避けてください。
- 不安定な場所や、振動しやすい場所は避けてください。

● 温度が急激に変化する場所は避けてください。本体内部で結露が発生 すると品質低下の原因になります。以下の環境下でお使いください。

室温 10℃—32.5℃ 湿度 20%—80%RH

● スピーカーやテレビ、ラジオなど磁気を発生する機器の近くは避け てください。

#### 電源について

- 電源は必ず 100V のコンセントからとってください。
- 他の電気機器と同じコンセントを使用しないでください。また、延長コードを使う場合は、延長コードのアンペア数値に注意してください。
- 電源コードの上に物を置いたり、踏みつけたりしないでください。
- 電源コードを束ねたまま使用しないでください。
- 電源コードを強く引っ張らないでください。電源プラグを抜くとき は、電源プラグを持ち、そのまま抜いてください。
- コンセントの回りには物を置かないでください。
- 安全のため、必ずアース線を接続してください。アース線は絶対に ガス管や水道管には接続しないでください。
- 電源について不明な点があるときは、販売店または担当サービスに お問い合わせください。

#### スキャナの移動

- スキャナを移動する場合は、本体を落とさないように両手でしっかり持ってください。本体の質量は、約8.1kgです。
- インタフェースケーブルや電源コードは、必ず外しておいてください。ケーブル類を付けたまま持ち運ぶと、無理な力が加わってプラグやコネクタが損傷することがあります。

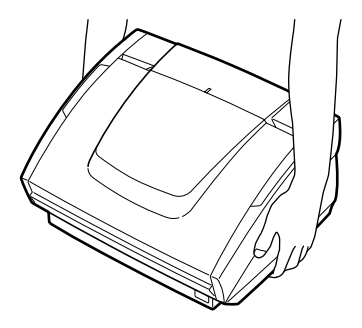

#### 日常の取り扱いについて

### 🛕 警告

本製品をお使いになるときは、次の警告をお守りください。これらは 火災や感電の原因になります。

- アルコール、シンナーなどの引火性溶剤の近くには設置しないでく ださい。
- 電源コードを傷つけたり、破損したり、加工しないでください。また、重いものを載せたり、引っぱったり、無理に曲げないでください。
- 濡れた手で電源プラグを抜き差ししないでください。
- タコ足配線をしないでください。
- 電源コードを結んだり、束ねたりしないでください。電源プラグは 奥まで確実に差し込んでください。
- 付属の電源コード以外は使用しないでください。
- 本機を分解したり、改造しないでください。
- 本機の近くでは可燃性のスプレーを使用しないでください。
- 清掃の際は電源スイッチを切り、電源コードをコンセントから抜い てください。
- ■本機の清掃には、水または中性洗剤を含ませて固くしぼった布を使用してください。アルコール、ベンジン、シンナーなどの引火性溶剤は使用しないでください。
- 異常音、発煙、発熱、異臭があったり、電源を入れても機械が動か ないなどの異常が発生した場合は、直ちに電源スイッチを切り、電 源プラグをコンセントから抜いてください。そして、お買い求めの 販売店または担当サービスにご連絡ください。
- ■本機を落としたり、ぶつけたりして、強いショックを与えないでください。万一本機が破損した場合は、直ちに電源スイッチを切り、電源プラグをコンセントから抜いてください。そして、お買い上げの販売店または担当サービスにご連絡ください。
- ■本機を移動させる場合は、必ず電源スイッチを切り、電源プラグを コンセントから抜いてください。

### 🛕 注意

- ぐらついた台の上や傾いたところなどの不安定な場所や、振動の多い場所には設置しないでください。落ちたり倒れたりして、けがの原因になることがあります。
- 通気孔をふさがないでください。本機の内部に熱がこもり、火災の 原因になることがあります。

- ■本機の上には、クリップ、ステイプルの針、ネックレスなどの金属物を置かないでください。こぼれたり、中に入ると火災や感電の原因になることがあります。万一これらが本機の中に入ってしまった場合は、直ちに電源スイッチを切り、電源プラグをコンセントから抜いてください。そしてお買い求めの販売店または担当サービスにご連絡ください。
- 湿気やほこりの多い場所には設置しないでください。火災や感電の 原因になることがあります。
- ■本機の上にはものを載せないでください。おいたものが倒れたり、 落下して、けがの原因になることがあります。
- AC100V 以外の電源電圧で使用しないでください。火災や感電の 原因になることがあります。
- 電源プラグを抜くときは、必ずプラグを持って抜いてください。電 源コードを引っぱると、芯線の露出、断線などで、コードが傷つ き、火災や感電の原因になることがあります。
- いつでも電源コードが抜けるように、コンセントのまわりには物を 置かないでください。非常時に電源コードが抜けなくなります。
- ■本機の内部に、水や引火性溶剤(アルコール、シンナー、ベンジン など)をこぼさないでください。火災や感電の原因になることがあ ります。
- 長時間ご使用にならないときは、安全のため、必ず電源プラグをコ ンセントから抜いてください。
- ■本機を操作するときは、ゆったりとした服装を避け、装飾品など動作中の本機に引っ掛かりそうなものを身につけないでください。本機に巻き込まれてけがの原因になることがあります。特にネクタイや長い髪などはご注意ください。万一巻き込まれた場合は、直ちに電源スイッチを切って機械を停止してください。
- 原稿をセットするときや、詰まった紙を取り除くときは、慎重に 扱ってください。紙の端で手を切るなど、思わぬけがをすることが あります。

廃棄について

### **在**注意

本機を廃棄するときは、必ずその地域の条例に従って廃棄するかお買 い求めの販売店にご相談ください。

## 2. DR-3080CIIの特長

DR-3080CIIの主な特長は以下のとおりです。

#### ■ 高速原稿給紙

小型ながら名刺サイズから B4 までの原稿を最大 40 枚/分(A4 / 両面)の高速で読み取ります。

- SCSI/USB2.0 インタフェース対応 コンピュータとのインターフェースは、SCSI IIIおよび Hi-Speed USB2.0 に対応してます。
- カラー/グレースケール対応 原稿を24ビットカラーや256階調グレースケールで読み取ることができます。
- 多様な読み取りモードをサポート(\*)

原稿の種類によって以下のような様々な読み取りモードに対応して います。

- 片面または両面モード
- ● 連続または手差し給紙

#### ■ 自動原稿サイズ検知(\*)

読み取った原稿のサイズは自動的に検知され、定型外の原稿も原稿 の周りの余分なスペースは省かれて保存されます。

■ 自動紙厚調整

読み取る原稿の紙厚を自動的に検知して調整しますので、あらかじ め紙厚調整を行う必要はありません。

■ 前面給排紙

原稿の給紙と排紙は前面で行ないますので、操作性が向上され、設 置場所も限定されません。

■ 高耐久性

最高300万枚のスキャンが可能です。

■ 半折りスキャン

半折りにした原稿をそのままセットし、両面スキャンしてできた2 枚の画像を1枚の画像に合成します。

#### ■ ドロップアウトカラー

原稿の中の特定の色を読み取らないようにする(ドロップアウトする)機能を装備しています。(ISIS/TWAIN ドライバに装備)

#### ■ 斜行補正

原稿が斜めに給紙された場合、スキャンされた画像をまっすぐに補 正します。(ISIS/TWAIN ドライバにて補正)

#### ■ アドバンストテキストエンハンスメントモード

下地が濃い原稿や薄い鉛筆書きの原稿も文字部分をはっきりと読み 取るアドバンストテキストエンハンスメントモードを備えていま す。(ISIS/TWAIN ドライバに装備)

- 自動白紙スキップ機能 原稿が片面であるか両面であるかを気にせずにスキャンを行える、 自動白紙スキップ機能を備えています。(ISIS/TWAIN ドライバに 装備)
- プレスキャン機能 プレスキャンした画像をモニターしながら濃度・コントラストを調 整し、その後にアプリケーションソフトウェアに画像が渡されるプ レスキャン機能を備えています。原稿を再度スキャンする必要はあ りません。(ISIS/TWAIN ドライバに装備)
- 自動スタート

原稿を給紙口にセットすると自動的にスキャンが開始される自動ス タート機能を備えています。(ISIS/TWAIN ドライバに装備)

■ 感圧紙対応
 感圧紙もスキャンすることができます。
 ■ 省電力モード

待機状態が一定時間経過すると省電力モードに入る省エネ設計で す。

\* お使いのアプリケーションソフトウェアで対応している場合に使用できま す。 第

1

### 3. 梱包品の確認

本製品には次のものが同梱されています。万一、不足品や損傷品がある 場合は、お買い求めの販売店にご連絡ください。

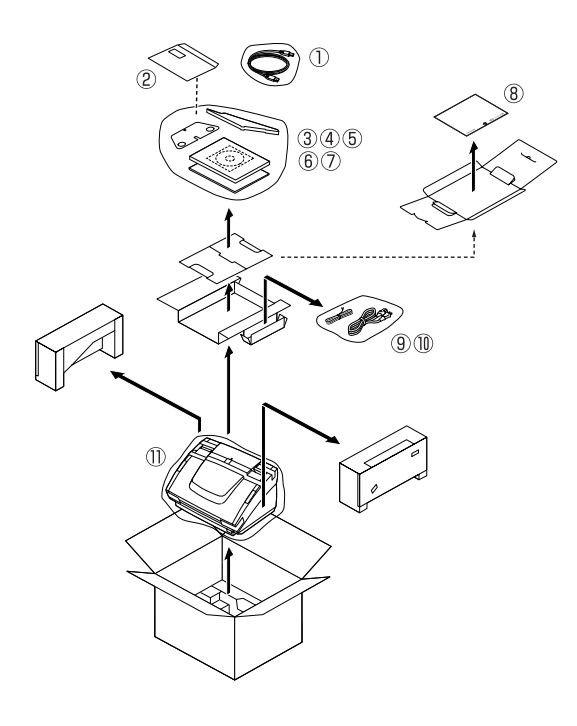

- ① USB ケーブル
- ② 保証登録書
- ③ 原稿排紙補助ガイド
- ④ 排紙ストッパー
- ⑤ セットアップディスク (CD-ROM)
- ⑥ スタートアップマニュアル(本書)
- ⑦ クイックリファレンスガイド
- ⑧ シェーディング用紙
- ⑨ アースコード
- ⑩ 電源コード
- ① 本体
- 梱包形態および同梱品は予告なく変更されることがあります。
- 梱包箱および梱包材は本機の保管や輸送の際に必要ですので、捨てないでください。

ご使用の前に、輸送用の保護テープと保護シートを取り除いてください。

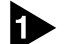

▶ 本体に貼り付けられている保護テープを取り除きます。

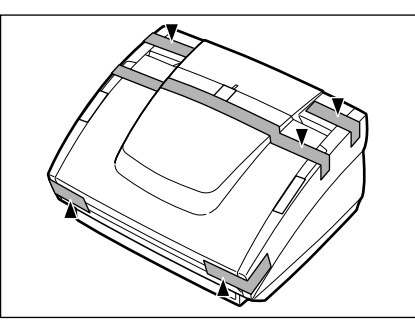

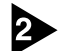

給紙トレイを開き、本体内部の保護テープを取り除きます。

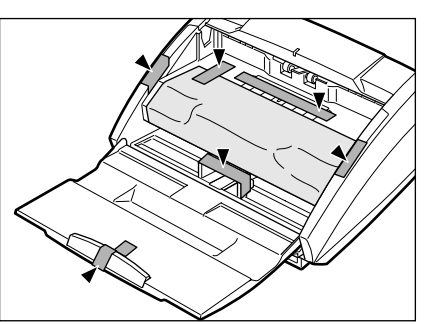

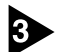

3 上部ユニットをゆっくり持ち上げ、保護シートを取り除きます。

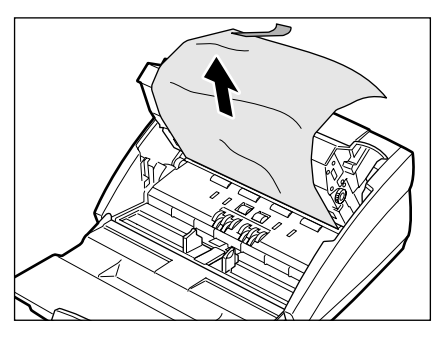

保護シートを取り除いたら、上部ユニットを下げて元の位置に戻して ください。

### 4. 各部の名称と機能

ここでは各部の名称と機能について説明します。本機を接続する前に ご確認ください。

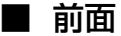

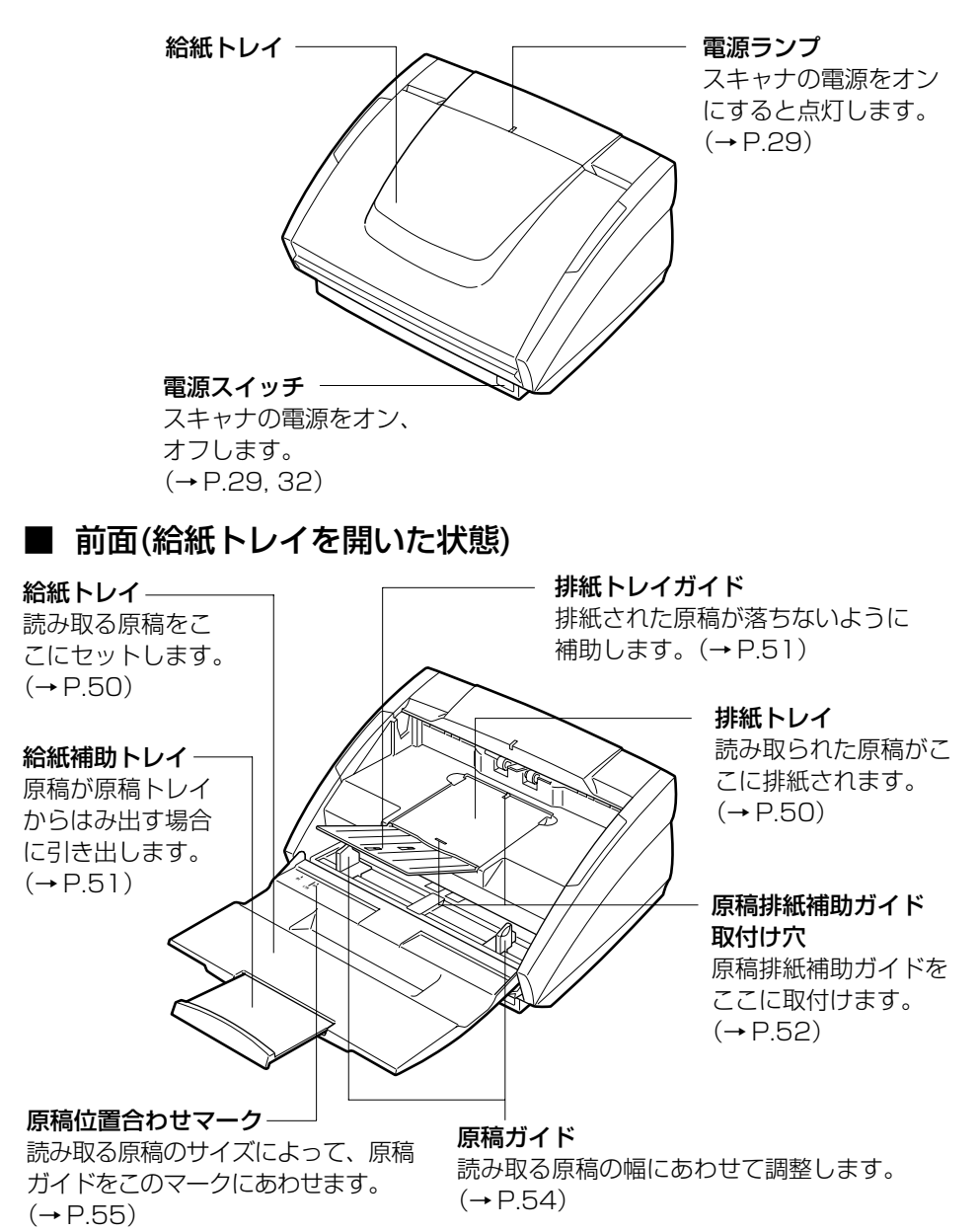

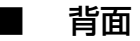

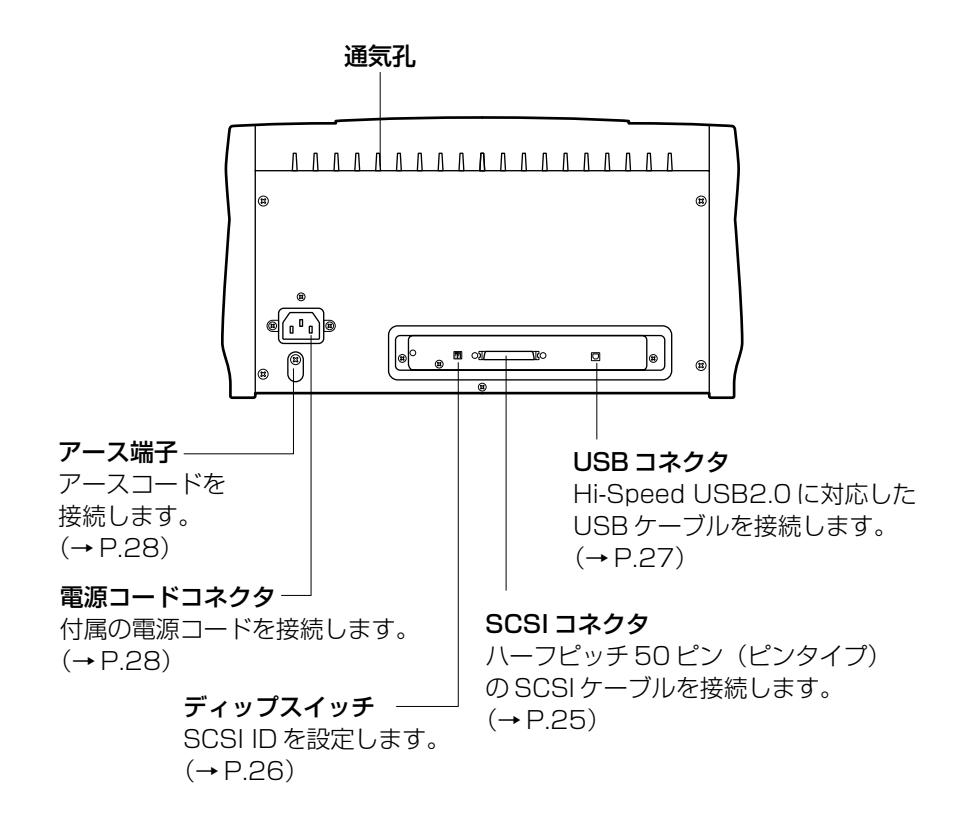

**人**注意

通気孔をふさがないでください。本機の内部に熱がこもり、火災の原 因になることがあります。

# 第2章 スキャナの準備

| 1. | 動作環境の確認 | 18 | 3 |
|----|---------|----|---|
|----|---------|----|---|

### 1. 動作環境の確認

DR-3080CIIを使用するには、コンピュータが次のシステム要件を満 たしている必要があります。

- 次の仕様を満たす IBM PC/AT 機またはその互換機。
  - Intel Pentium II 266MHz以上のCPU(白黒スキャンをする 場合)。グレースケールまたはカラーでスキャンする場合は Intel Pentium II 400MHz以上のCPUを推奨。
  - · 128MB以上のメインメモリを推奨。
  - · 100MB以上のハードディスク空き容量。
- 本スキャナに対応した SCSI カードまたは Hi-Speed USB2.0 イ ンターフェースカード(→P.23「インターフェースカードについ て」)
- 解像度 1024 × 768(XGA)以上の表示が可能なディスプレイを推奨。
- 次のオペレーティングシステムのいずれかが正常に動作すること。
   SCSI 接続の場合
  - · Microsoft Windows 98SE
  - · Microsoft Windows Me
  - Microsoft Windows NT 4.0 Workstation SP6
  - Microsoft Windows 2000 Professional SP4
  - Microsoft Windows XP SP1

#### <u>USB 接続の場合</u>

- Microsoft Windows 98SE
- · Microsoft Windows Me
- Microsoft Windows 2000 Professional SP4
- Microsoft Windows XP SP1
- 上記のオペレーティングシステムで正常に動作する ISIS 互換アプ リケーションソフトウェアまたは TWAIN 互換アプリケーションソ フトウェア。

### 自お願い

- USB 接続で使用する場合、USB2.0 ドライバは最新のドライバを お使いください。詳細についてはお買い求めの販売店にお問い合わ せください。
- CPU、メモリ、SCSIカードまたは USB カード等の推奨仕様を満た さない場合は、スキャン速度が低下したり転送速度に時間を要する場 合があります。

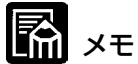

- 仮想メモリは十分に確保してください。
- SCSI カードは、推奨品をお使いください。
- SCSI ケーブルは、本機を接続するコンピュータや SCSI 装置のコネクタの形状を確認し、本機と接続可能なコネクタの組み合わせになっているものをご用意ください。(→ P.25)
- USB ケーブルは、同梱品または Hi-Speed USB2.0 対応のケーブ ルをお使いください。
- アプリケーションソフトウェアによっては、付属のデバイスドライ バでは動作しなかったり、本書に記載されている機能が使用できな い場合があります。
- コンピュータの機種や使用環境、SCSIカードの種類については、
   ご使用になるデバイスドライバやアプリケーションソフトウェアにあったものをご用意ください。
- 同梱されている ISIS/TWAIN ドライバは、すべての ISIS 互換ア プリケーションソフトウェアまたは TWAIN 互換アプリケーション ソフトウェアで動作するとは限りません。詳しくはアプリケーショ ンソフトウェアの販売元にお問い合わせください。

# 第3章 スキャナの設置

| 1. スキャナの設置手順について                       | .22      |
|----------------------------------------|----------|
| 2. インターフェースカードについて                     | .23      |
| SCSI カードについて<br>USB2.0 インターフェースカードについて | 23<br>24 |
| 3. コンピュータとの接続                          | .25      |
| SCSI 接続<br>USB2.0 接続                   | 25<br>27 |
| 4. 電源コードの接続                            | .28      |
| 5. アースコードの接続                           | .28      |
| 6. 電源のオン                               | .29      |
| 6. スキャナの認識                             | .30      |
| 7. 電源のオフ                               | .32      |

### 1. スキャナの設置手順について

Ť

スキャナの設置手順の概要は以下のとおりです。詳しい手順について は、以降の手順をご覧ください)。

- お使いのコンピュータのインターフェースカードを確認します。
   (→ P.23「インターフェースカードについて」)
   ↓
- 2. コンピュータと接続します。(→P.25「コンピュータとの接続」) 」
- 3. スキャナに電源コードを接続します。(→P.28「電源コードの接 続」)
- スキャナの電源をオンにしてから、コンピュータを起動します。 (→ P.29「電源のオン、オフ」)
- 5. コンピュータに、スキャナを認識させます。(→P.30「スキャナの認識」)
- 6. スキャナの電源をオフします。(→P.32「電源のオフ」)

### SCSI カードについて

本機を SCSI 接続で使用する場合は、SCSI カードが推奨品であることを確認のうえ、ご使用ください。推奨の SCSI カードは、以下のとおりです。

推奨 SCSI カード

| メーカー | : | Adaptec 社  |             |            |
|------|---|------------|-------------|------------|
| 品名   | : | AHA-2930U、 | AHA-2940AU、 | ASC-19160、 |
|      |   | ASC-29160、 | APA-1480    |            |

## とお願い

SCSIカードのコンピュータへの取り付けは、必ずお使いのコン ピュータの取扱説明書に記載されている手順に従って行ってください。

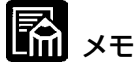

 APA-1480は日本語版 Windows NT 4.0 Workstation では動 作しません。

### USB2.0インターフェースカードについて

本機をUSB接続で使用する場合は、使用するUSB2.0インター フェースカードが推奨品であることを確認のうえ、ご使用ください。 推奨 USB2.0 インターフェースカードは、以下のとおりです。

推奨 USB2.0 インターフェースカード

- メーカー : Adaptec 社
- 品名 : USB2connect2000LP (AUA-2000) USB2connect3100 (AUA-3100LP) USB2connect5100 (AUA-5100) USB2connect for Notebooks (AUA-1420)

と お願い

- USB2.0 インターフェースカードのコンピュータへの取り付けは、 必ずお使いのコンピュータの取扱説明書に記載されている手順に 従って行ってください。
- USB2.0 ドライバは Adaptec 社またはマイクロソフト社から提 供されている最新のドライバをお使いください。

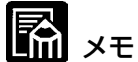

- DR-3080CIIは Hi-Speed USB2.0の認証試験に合格していま す。ただし、Hi-Speed USB2.0 インターフェースを標準装備し たコンピュータでお使いの場合、正常に動作しない可能性もありま す。
- ▶ Hi-Speed USB2.0 に未対応の場合、スキャン速度が低下します。

### 3. コンピュータとの接続

コンピュータとの接続方法には SCSI 接続と USB 接続の2つの接続 方法があります。お使いのコンピュータの環境に合わせてお使いくだ さい。

### とお願い

- アプリケーションが動作中のときはスキャナの電源をオフにしたり インタフェースケーブルを抜かないでください。
- SCSI ケーブルとUSB ケーブルを同時に接続しないでください。
- 1台のコンピュータに本機を2台以上接続しないでください。
- 接続方法を変更する場合は、スキャナおよびコンピュータの電源を 必ず入れ直してください。

#### SCSI 接続

コネクタの形状と SCSI ケーブルについて

- DR-3080CIIのSCSIコネクタはハーフピッチ50ピン(ピンタ イプ)です。
- ・コンピュータや接続されている SCSI 装置の形状を確認し、本機 と接続可能なコネクタの組み合わせになっている SCSI ケーブル をお使いください。

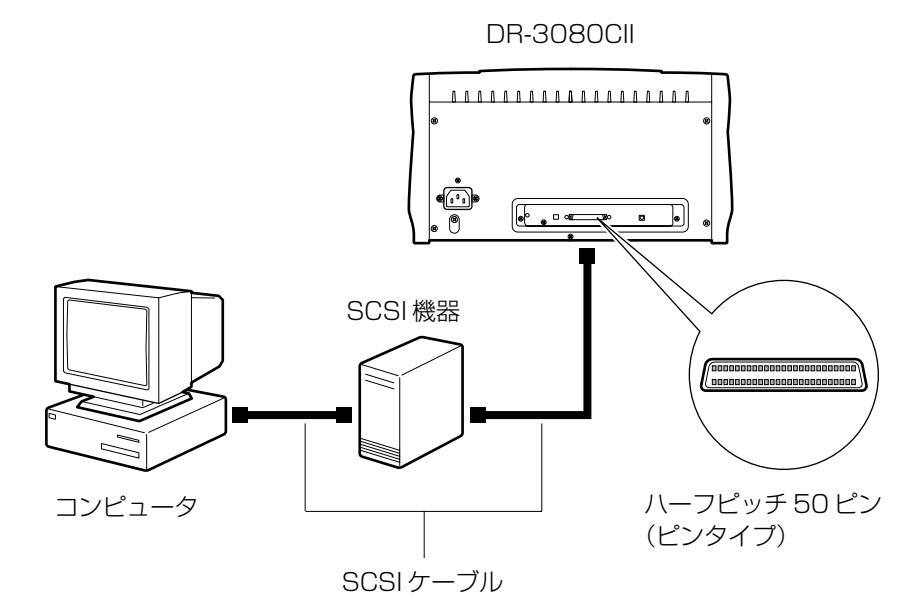

第 3

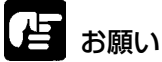

- コンピュータとの接続は、必ず本機およびコンピュータの電源がオ フの状態で行ってください。
- 本機のターミネータは ON に設定されています。本機とコンピュー タの間に接続する SCSI 機器のターミネータはすべて OFF にして ください。

### 🖪 xt

SCSI ID は、出荷時の状態では「2」に設定されています。 スキャナの左側面にあるディップスイッチで、SCSI ID を設定しま す。ディップスイッチの設定は、スイッチを上側にすると ON にな り、スイッチを下側にすると OFF になります。

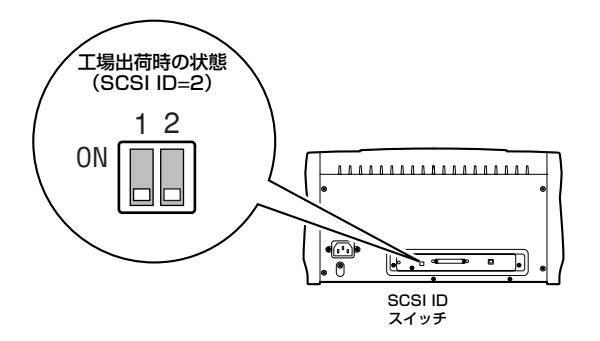

SCSI ID は下記の表を参考にして設定してください。 他の SCSI 機器がコンピュータに接続および内蔵されている場合は、 ID が重ならないように注意してください。

| SCSI ID | SW1 | SW2 |
|---------|-----|-----|
| 2       | OFF | OFF |
| 3       | OFF | ON  |
| 4       | ON  | OFF |
| 5       | ON  | ON  |

### USB2.0 接続

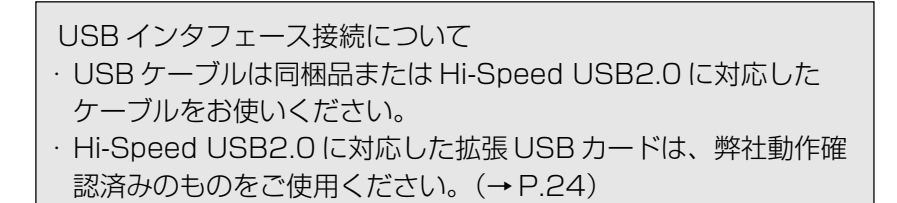

コンピュータ

DR-3080CII

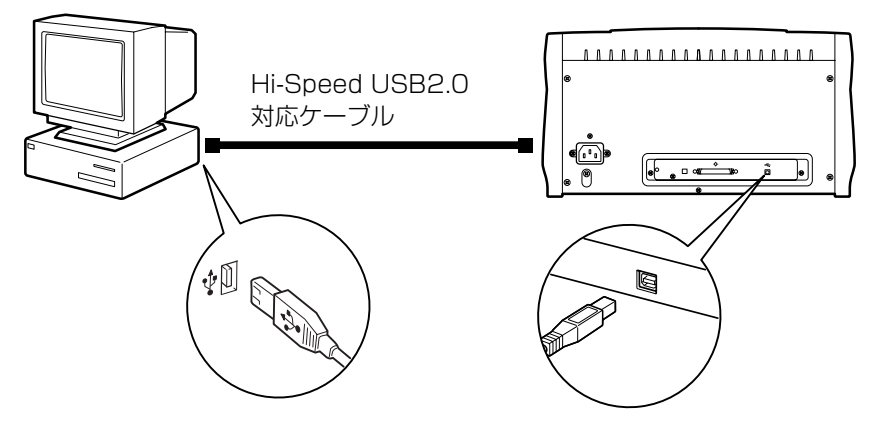

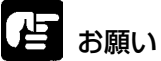

- コンピュータの OS が WindowsNT の場合、USB 接続はサポー トしておりません。WindowsNTでDR-3080CIIを使用する場 合は SCSI 接続でお使いください。
- USB ハブをお使いになる場合、USB2.0 に対応した USB ハブを お使いください。

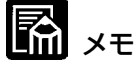

- DR-3080CII は Hi-Speed USB2.0 の認証試験に合格していま す。ただし、Hi-Speed USB2.0 インターフェースを標準装備し たコンピュータでお使いの場合、正常に動作しない可能性もありま す。
- Hi-Speed USB2.0 に未対応の場合、スキャン速度が低下します。

### 4. 電源コードの接続

本機に付属の電源コードを本体背面の電源コネクタに接続し、電源プ ラグを電源コンセントに差し込みます。

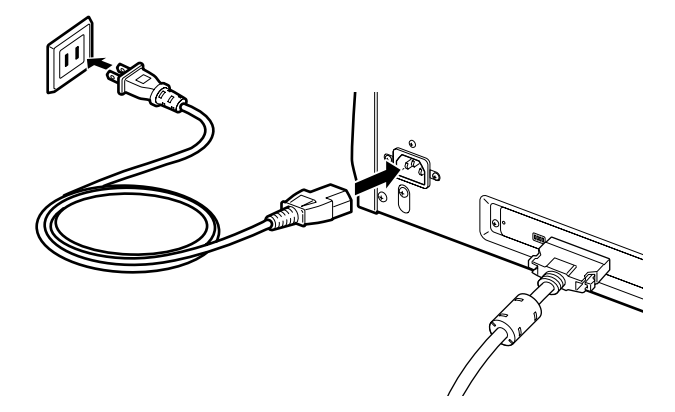

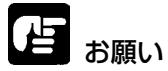

- 電源コードは、必ず本機に付属のものをご使用ください。
- 必ず、本機の電源スイッチがオフの状態で作業を行ってください。

### 5. アースコードの接続

アースコードを本体背面のアース端子に接続します。

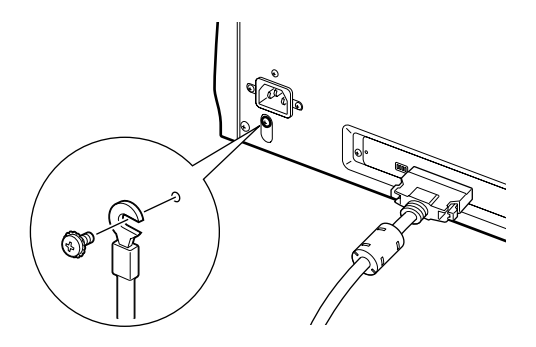

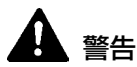

アースコードは絶対にガス管や水道管には接続しないでください。ス キャナ使用時に引火や爆発および感電の恐れがあります。

#### スキャナの設置 29

### 6. 電源のオン

本機の電源は次の手順でオンします。

スキャナの電源をオンにします。 電源スイッチは本体前面の右下部にあります。 電源を入れるには、電源スイッチを押します。電源ランプが緑色に点 灯し、電源がオンになります。

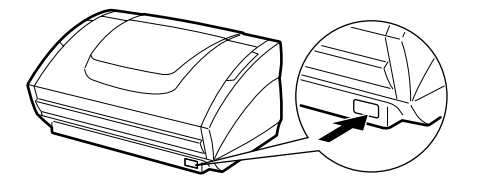

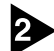

コンピュータ本体の電源をオンにします。

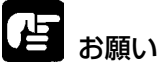

SCSI 接続で使用する場合は、コンピュータの電源をオンにする前に、 スキャナの電源をオンにしてください。

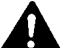

警告

異常音、発煙、発熱、異臭があり、電源を入れても機械が動かないな どの異常が発生した場合は、直ちに電源スイッチを切り、電源プラグ をコンセントから抜いてください。そして、お買い上げの販売店また は担当サービスにご連絡ください。

### 6. スキャナの認識

お使いの OS が **Windows 98/Me/2000/XP** の場合、本スキャナ をコンピュータに接続後、コンピュータの電源を初めて ON にしたと きに、Windows のプラグアンドプレイ機能により本スキャナのドラ イバのインストールを促す画面が表示されます。画面の指示に従って インストールを進めてください。

- Windows 98 の場合は、「新しいハードウェアの追加ウィザード」 が表示されます。
  - 1. [次へ]をクリックします。
  - 2. [使用中のデバイスに最適なドライバを検索する(推奨)]を選択し、[次へ]をクリックします。
  - セットアップディスクをコンピュータの CD-ROM ドライブに セットします。
  - 4. [検索場所の指定]をチェックし、「D:¥INF」(CD-ROM ドライ ブをDと仮定します)と入力してから[次へ]をクリックします。
  - 5. [次へ]をクリックします。
  - 6. [完了]をクリックします。
- Windows Me の場合は、「新しいハードウェアの追加ウィザード」 が表示されます。
  - 1. [ドライバの場所を指定する(詳しい知識のある方向け)]を選択し、[次へ]をクリックします。
  - 2. セットアップディスクをコンピュータの CD-ROM ドライブに セットします。
  - [使用中のデバイスに最適なドライバを検索する(推奨)]を選択し、[検索場所の指定]をチェックし、「D:¥INF」(CD-ROMドライブをDと仮定します)と入力してから[次へ]をクリックします。
  - 4. [次へ]をクリックします。
  - 5. [完了]をクリックします。
- Windows 2000 Professional の場合は、「新しいハードウェア の検出ウィザード」が表示されます。
  - [次へ]をクリックして「ハードウエア デバイス ドライバのイン ストール」画面に進みます。
  - 2. [デバイスに最適なドライバを検索する(推奨)]を選択し、[次へ] をクリックして「ドライバファイルの特定」画面に進みます。
  - 3. [場所を指定]をチェックし、[次へ]をクリックします。

- 4. セットアップディスクをコンピュータの CD-ROM ドライブに セットします。
- 5. 「D:¥INF」(CD-ROM ドライブをDと仮定します)と入力して から[OK]をクリックします。
- 6. 「ドライバ ファイルの検索」画面で[次へ]をクリックします。
- 7.「デジタル署名が見つかりませんでした」画面が表示された場合 は、「はい]をクリックしてインストールを続行します。
- 8.「新しいハードウエアの検索ウィザードの完了」画面で[完了]を クリックします。
- Windows XP の場合は、「新しいハードウェアの検出ウィザード」 が表示されます。
  - 1. セットアップディスクをコンピュータの CD-ROM ドライブに セットします。
  - 2. 「新しいハードウェアの検索ウィザードの開始」画面で[一覧ま たは特定の場所からインストールする(詳細)]を選択し、[次へ] をクリックします。
  - [次の場所で最適のドライバを検索する]を選択し、[リムーバブル メディア(フロッピー、CD-ROMなど)を検索]のチェックを はずします。[次の場所を含める]をチェックし、「D:¥INF」 (CD-ROM ドライブをDと仮定します)と入力し、[次へ]をク リックします。
  - 4.「ハードウェアのインストール」ダイアログボックスで[続行]を クリックします。
     「このドライバは Windows ロゴテストに合格していません。」
     と表示されますが、操作を続けてください。
  - 5.「新しいハードウェア検索ウィザードの完了」画面で[完了]をク リックします。

### \Lambda 🖈

- DR-3080CIIは、「イメージングデバイス」に [CANON DR-3080CII SCSI] または [CANON DR-3080CII USB] の名称 で登録されます。
- SCSI 接続とUSB 接続でデバイス名が異なります。接続方法を変更したときはスキャナの再認識が必要です。

### 7. 電源のオフ

本機の電源は次の手順でオフします。

**山**注意

長時間ご使用にならないときは、安全のため、必ず電源プラグをコン セントから抜いてください。

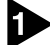

▶ コンピュータ本体の電源をオフにします。

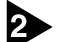

電源スイッチを押してスキャナの電源をオフにします。

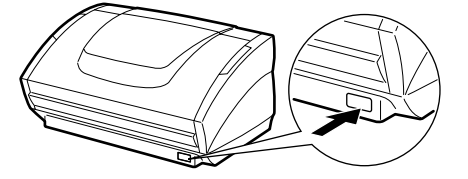

とお願い

再度電源をオンにする場合は、10秒以上たってから行ってください。

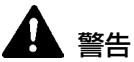

異常音、発煙、発熱、異臭があり、電源を入れても機械が動かないな どの異常が発生した場合は、直ちに電源スイッチを切り、電源プラグ をコンセントから抜いてください。そして、お買い上げの販売店また は担当サービスにご連絡ください。
# 第4章 ソフトウェアのイン ストール

- ISIS/TWAIN ドライバのアンインストール方法......37
- CapturePerfectのインストール方法......40

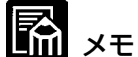

同梱のセットアップディスクには、次のソフトウェアが収録されてい ます。ソフトウェアをインストールする前に、必ずセットアップディ スク内の Readme.txt ファイルを開いて内容を確認してください。

● ISIS/TWAIN ドライバ

本機を使用して ISIS 互換アプリケーションソフトウェアまたは TWAIN 互換アプリケーションソフトウェアで読み取りを行うため のドライバです。本機を使用するためには必ずインストールする必 要があります。

 CapturePerfect 画像取り込み用の TWAIN 互換アプリケーションソフトウェアで す。CapturePerfect をインストールする前に、ISIS/TWAIN ド ライバをインストールしてください。

# 1. ISIS/TWAIN ドライバのインス トール方法

ISIS/TWAIN ドライバは、次の手順でインストールします。

#### お願い

他の ISIS 対応スキャナドライバがコンピュータにインストールされ ている場合は、必ず下記のファイルのバックアップを取っておいてく ださい。本 ISIS/TWAIN ドライバをインストールすることによりこ れらのファイルが書き換えられることがあります。

C:¥Windows¥Svstem¥Pix\*.dll

C:¥Windows¥Pixtran¥\*.\*

## 🖪 xt

使用している Windows の種類によっては、¥Windows および ¥Windows¥System フォルダの名称が異なります。上記フォルダ名 称を、使用している Windows のフォルダ名称に置き換えてお読みく ださい。

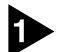

● コンピュータの電源を入れて、Windowsを起動します。

#### お願い

Windows NT 4.0 Workstation, Windows 2000 Professional, Windows XPを使用している場合は、必ず Administrator 権限でロ グオンしてください。

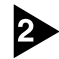

2 セットアップディスクをコンピュータの CD-ROM ドライブにセット します。

3 [スタート]ボタンをクリックしてから、[ファイル名を指定して実行]を クリックします。

|              | *               | Windows Update        |   |
|--------------|-----------------|-----------------------|---|
|              |                 | ንግታንቫፈ(ዋ)             | • |
|              | *               | お気に入り( <u>A</u> )     | • |
|              | $\bigcirc$      | 最近使ったファイル( <u>D</u> ) | • |
|              | 顯               | 設定(S)                 | • |
|              | ൂ               | 検索E)                  | • |
|              | Ø               | ∿⊮7°( <u>H</u> )      |   |
| <b>1</b> 598 | X <sup>aa</sup> | ファイル名を指定して実行(民)       |   |
| 9            | È               | በታንተንወ                |   |
| \$           | 9               | Windows 仍終了(山)        |   |
| R/           | スタート            | 690                   |   |

[ファイル名を指定して実行]ダイアログボックスが表示されます。

| ファイル名を指         |                                                       |  |  |  |  |  |
|-----------------|-------------------------------------------------------|--|--|--|--|--|
|                 | 聞きたいプログラム、フォルダ、ドキュメント、またはインター<br>ネットリソースの名前を入力してください。 |  |  |  |  |  |
| 名前( <u>0</u> ): | <b>_</b>                                              |  |  |  |  |  |
|                 | OK         キャンセル         参照(B)                        |  |  |  |  |  |

④ [名前]ボックスに「D:¥DRIVER¥SETUP.EXE」(CD-ROM ドライ) ブをDと仮定します)と入力してから、「OK1ボタンをクリックしま す。

インストーラが起動します。

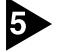

画面の指示に従って、インストールを完了させます。

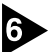

6 インストールが完了したら Windows を再起動します。

# 🖪 xt

Windows Update 🗟 79セサリ 🖶 ንግንንንፋ(P) 👼 スタートアッフ° \* お気に入り(A) 🕻 🥭 Internet Explorer 🏙 MS-DOS プロンプト 最近使ったファイル(D) 🗐 Outlook Express 日本 設定(S) 🔍 エウスプローラ 着 Canon DR-3080C II 🔸 🤣 Canon DR-3080CII ヘルプ 🕄 検索(E) 😵 CapturePerfect 2.0 炎 DR-3080CII シェーディングツール PATCH II (A4) 🛷 ^//ブ(<u>H</u>) ß PATCH II (LTR) 2771ル名を指定して実行(R)... ß PATCH T (A4) 🔁 PATCH T (LTR) 💈 💵 Windows の終了(U)... 🧼 スキャンパネル 1873-ト @ 🗊 🖉

ISIS/TWAIN ドライバをインストールすると、スタートメニューに 以下のプログラムが登録されます。

#### Canon DR-3080CII ヘルプ:

ISIS/TWAIN ドライバのオンラインヘルプです。(→P.46) DR-3080CII シェーディングツール:

スキャンした画像にすじが入ったり色がおかしくなったときにス キャナを調整するためのツールです。(→ P.76)

PATCH x(xx) (パッチコードサンプルシート):

パッチコードパターンを検知してバッチ区切りを自動で行なうため のシートです。(→ P.60)

#### スキャンパネル:

スキャンを実行するためのアプリケーションで、Windows が起動 すると、タスクトレイに常駐します。(初期設定)

スキャンパネルの詳細については ISIS/TWAIN ドライバの「ヘル プ」を参照してください。

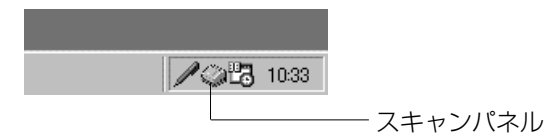

# 2. ISIS/TWAIN ドライバのアンイ ンストール方法

ISIS/TWAIN ドライバは、次の手順でアンインストールします。

#### お願い

Windows NT 4.0 Workstation, Windows 2000 Professional, Windows XPを使用している場合は、必ず Administrator 権限でロ グオンしてください。

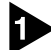

タスクトレイに常駐しているスキャンパネルを終了させます。

| 🖉 🎾 🔁 10:33 |         |
|-------------|---------|
|             | スキャンパネル |

### 🖪 xt

● スキャンパネルは、スキャンパネルアイコンをダブルクリックまた は右クリックして表示されるメニューの [終了] をクリックして終 了させます。

|   | パネル表示( <u>S)</u>                                                       |   |     |       |
|---|------------------------------------------------------------------------|---|-----|-------|
|   | 常に手前に表示(①)<br>OS起動時にタスクトレイ(に常駐( <u>0</u> )<br>スタートアップ画面を表示( <u>D</u> ) |   |     |       |
|   | アプリケーション起動(L)                                                          | ► |     |       |
|   | ヘルプ(H)<br>バージョン情報( <u>A</u> )                                          |   |     |       |
| ¢ | 終了※                                                                    | - | 223 | 10:33 |

● スキャンパネルが常駐していると、ISIS/TWAIN ドライバのアン インストールができません。ISIS/TWAIN ドライバ をアンインス トールする前に、タスクトレイに常駐しているスキャンパネルを終 了させてください。

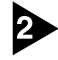

[スタート]ボタンをクリックし、[設定]-[コントロールパネル]をク リックします。

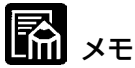

Windows XP の場合は[スタート]ボタンをクリックし、[コントロールパネル]をクリックします。

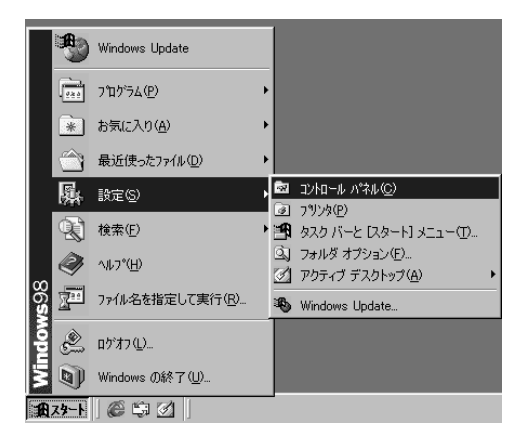

[コントロールパネル]ウィンドウが表示されます。

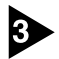

[アプリケーションの追加と削除]をダブルクリックします。

# 🖺 XE

Windows XPの場合は[プログラムの追加と削除]をクリックします。

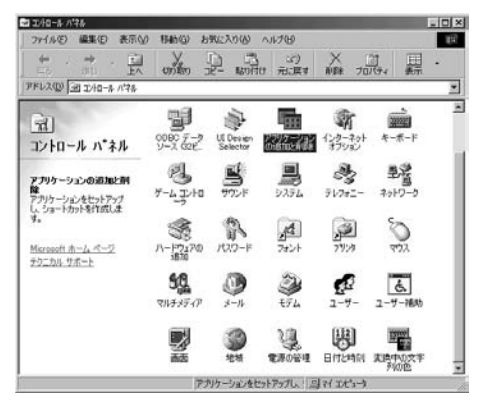

[アプリケーションの追加と削除のプロパティ]ダイアログボックスが 表示されます。

# 🖺 ×=

Windows XPの場合は[プログラムの追加と削除]ダイアログボック スが表示されます。

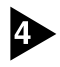

④ ダイアログボックスの一覧から、「Canon DR-3080CII ドライバ」を 選択し、[追加と削除]ボタンをクリックします。

Windows XPの場合は[変更と削除]ボタンをクリックします。

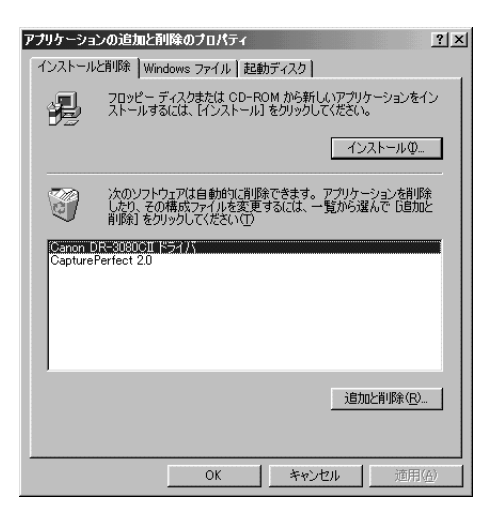

[ファイルの削除の確認]ダイアログボックスが表示されます。

| ファイル剤が | 余の確認                      |                    | ≥<br>»?    |
|--------|---------------------------|--------------------|------------|
| 2      | 'Canon DR-3080CII ドライバとその | すべてのコンホーネントを削り除します | <b>か</b> ? |
|        |                           | いいえ( <u>N</u> )    |            |

[はい]ボタンをクリックすると、アンインストーラが起動します。 画面の指示に従って、アンインストールを完了させます。

# 3. CapturePerfectのインストー ル方法

CapturePerfectは、次の手順でインストールします。

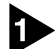

▲ コンピュータの電源を入れて、Windowsを起動します。

# 」 お願い

Windows NT 4.0 Workstation, Windows 2000 Professional, Windows XPを使用している場合は、必ず Administrator 権限でロ グオンしてください。

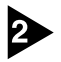

2 セットアップディスクをコンピュータの CD-ROM ドライブにセット します。

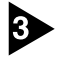

③ [スタート]ボタンをクリックしてから、[ファイル名を指定して実行]を クリックします。

|       | ) Windows Update                                   |   |
|-------|----------------------------------------------------|---|
|       | ን'ከን'ラム(ይ)                                         | • |
| *     | お気に入り( <u>A</u> )                                  | • |
|       | 最近使ったファイル( <u>D</u> )                              | • |
|       | 設定(S)                                              | • |
| 2     | 検索( <u>F</u> )                                     | • |
| Ø     | ∿⊮7°( <u>H</u> )                                   |   |
| ç 🚈   | ファイル名を指定して実行(R)                                    |   |
| Ł     | በታኽን⊕                                              |   |
| 9     | Windows の終了(U)                                     |   |
| ロスタート | ) <b>()</b> () () () () () () () () () () () () () |   |

[ファイル名を指定して実行]ダイアログボックスが表示されます。

| ファイル名を指 | 定して実行 ? 🛛                                             |
|---------|-------------------------------------------------------|
|         | 聞きたいブログラム、フォルダ、ドキュメント、またはインター<br>ネットリソースの名前を入力してください。 |
| 名前(0):  | ×                                                     |
|         | OK         キャンセル         参照( <u>D</u> )               |

[名前]ボックスに「D:¥CapturePerfect¥SETUP.EXE」(CD-ROMド ライブをDと仮定します)と入力してから、「OK1ボタンをクリックし ます。

インストーラが起動します。

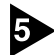

画面の指示に従って、インストールを完了させます。

# **4. CapturePerfectのアンインス** トール方法

CapturePerfectは、次の手順でアンインストールします。

#### お願い

Windows NT 4.0 Workstation, Windows 2000 Professional, Windows XPを使用している場合は、必ず Administrator 権限でロ グオンしてください。

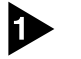

[スタート]ボタンをクリックし、[設定]-[コントロールパネル]をク リックします。

#### XŦ

Windows XP の場合は[スタート]ボタンをクリックし、「コントロー ルパネル1をクリックします。

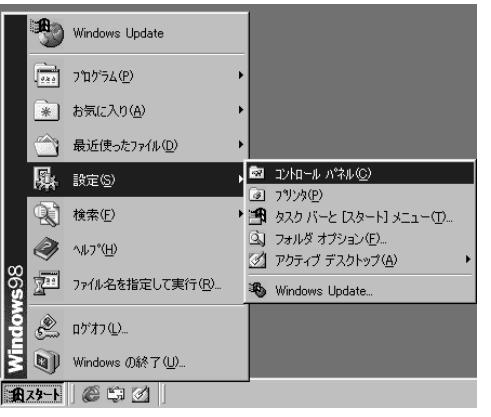

[コントロールパネル]ウィンドウが表示されます。

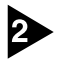

2 [アプリケーションの追加と削除]をダブルクリックします。

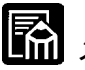

#### メモ

Windows XPの場合は[プログラムの追加と削除]をクリックします。

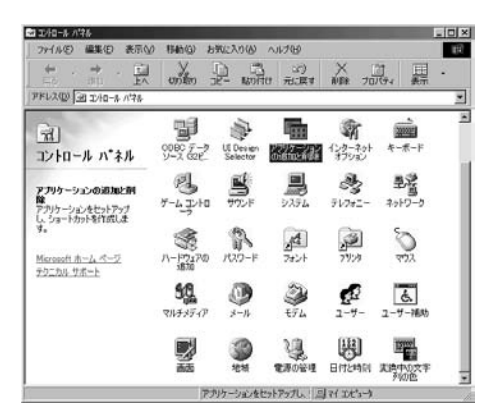

[アプリケーションの追加と削除のプロパティ]ダイアログボックスが 表示されます。

🖪 ×=

Windows XPの場合は[プログラムの追加と削除]ダイアログボック スが表示されます。

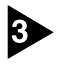

ダイアログボックスの一覧から、「CapturePerfect」を選択し、「追加 と削除]ボタンをクリックします。

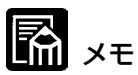

Windows XPの場合は「変更と削除」ボタンをクリックします。

| アプリケーショ            | シの追加と削除のプロパティ                                                                          | ? ×          |
|--------------------|----------------------------------------------------------------------------------------|--------------|
| インストール             | と削除   Windows ファイル   起動ディスク                                                            |              |
| z                  | フロッピー ディスクまたは CD-ROM から新しいアプリケーションを<br>ストールするには、「インストール]をクリックしてください。                   | わ            |
|                    | <u>インストール</u> Φ.                                                                       |              |
| 3                  | 次のソフトウェアは自動的に削除できます。 アブリケーションを削<br>したり、その構成ファイルを変更するには、一覧から違んで 5首加<br>削除計をクリックしてください(① | 涂<br>と       |
| Canon [<br>Capture | DR-3080CII ドライバ<br>Perfect 2.0                                                         |              |
|                    |                                                                                        |              |
|                    |                                                                                        |              |
|                    | 追加と削服金(R)                                                                              |              |
|                    |                                                                                        |              |
|                    | OK キャンセル 適用                                                                            | ( <u>A</u> ) |

[ファイルの削除の確認]ダイアログボックスが表示されます。

| ファイル剤肌 | <b>約確認</b>                                   | ×       |
|--------|----------------------------------------------|---------|
| ?      | 'CapturePerfect 2.0'とそのすべてのコンホペーネントを削り除しますか? |         |
|        |                                              | 1000000 |

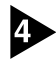

↓ [はい]ボタンをクリックすると、アンインストーラが起動します。

画面の指示に従って、アンインストールを完了させます。

# <u>第5章 ソフトウェアの使用方法</u>

| 1. ISIS/TWAIN ドライバの使用方法について | 46 |
|-----------------------------|----|
| 2. CapturePerfectの使用方法について  | 47 |
| CapturePerfect を起動する        | 47 |
| CapturePerfect を終了する        | 48 |

# 1. ISIS/TWAIN ドライバの使用方 法について

ISIS/TWAIN ドライバの使用方法については、ISIS/TWAIN ドライ バのヘルプファイルに記載されています。ヘルプファイルを参照する には、[スタート]ボタンをクリックし、[プログラム] (Windows XPの 場合は[すべてのプログラム]) - [Canon DR-3080CII] - [Canon DR-3080CII ヘルプ]をクリックしてください。

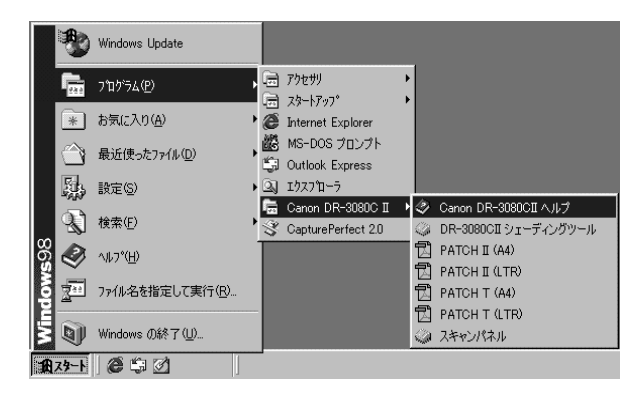

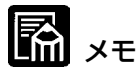

[PATCH II (A4)], [PATCH II (LTR)], [PATCH T (A4)], [PATCH T (LTR)]の4つのファイルは、パッチコードシートの データです。詳細については、60ページ「パッチコードシートの利 用」を参照してください。

# 2. CapturePerfectの使用方法に ついて

CapturePerfect は、次の手順で起動、終了します。

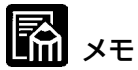

CapturePerfect の読み取りの基本的な使用方法については、 CapturePerfect のヘルプに書かれています。CapturePerfectの メニューバーの[ヘルプ]メニューから[ヘルプ]を選択するとヘルプが 起動するので、使用方法を参照してください。

CapturePerfect を起動する

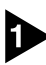

スキャナの電源をオンにします。

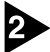

2 コンピュータの電源を入れて、Windows を起動します。

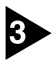

3 [スタート]ボタンをクリックし、[プログラム](Windows XP の場合) は[すべてのプログラム]) -[CapturePerfect]をクリックします。

|             | -        | Windows Update           |   |        |                                         |   |
|-------------|----------|--------------------------|---|--------|-----------------------------------------|---|
|             | -        | ንግታንታፈ(፻)                | • |        | アクセサリ                                   | • |
|             | *        | お気に入り( <u>A</u> )        | Þ | ē      | Internet Explorer                       | 1 |
|             |          | 最近使ったファイル( <u>D</u> )    | Þ | 畿      | MS-DOS プロンプト<br>Outlook Express         |   |
|             | 縣,       | 設定(S)                    | Þ | ě.     | エクスフローラ                                 |   |
|             | <b>X</b> | 検索( <u>F</u> )           | Þ | -<br>- | Canon DR-3080C II<br>CapturePerfect 2.0 |   |
| <b>s</b> 98 | ٢        | ^ルフ°( <u>H</u> )         |   |        |                                         |   |
| Mob         | 211      | ファイル名を指定して実行( <u>R</u> ) |   |        |                                         |   |
| ş           | 9        | Windows 仍終了(凹)           |   |        |                                         |   |
| A           | スタート     | 650                      |   |        |                                         |   |

CapturePerfect が起動します。

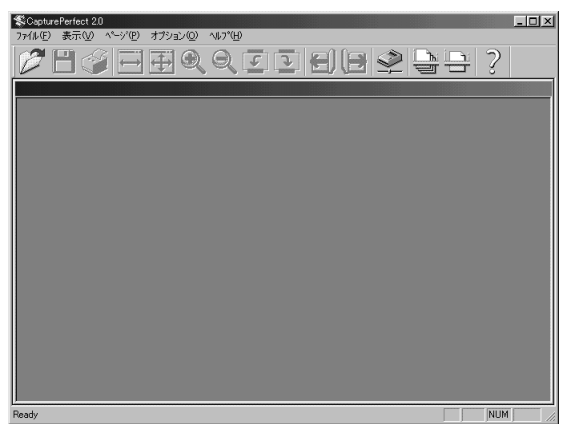

### CapturePerfect を終了する

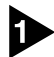

▶ メニューバーの[ファイル]メニューから、[アプリケーションの終了]を 選択します。

| //64                                                                                                    |             |                            |
|----------------------------------------------------------------------------------------------------|-------------|----------------------------|
| ScapturePerfect 2.0                                                                                                 |             |                            |
| ファイル(E) 表示(V) ページ(P)                                                                                                | オプション(      | <u>⊇)</u> ^ルフ°( <u>H</u> ) |
| <b>開(Q)</b><br>ページ(こ名前を付けて保存( <u>&amp;</u> )                                                                        | Ctrl+O      | १९उ२                       |
| スキャナ選択( <u>E</u> )                                                                                                  |             |                            |
| スキャナ設定(2)<br>スキャン 1ページ(2)<br>スキャン パッチ ファイル(2)<br>スキャン パッチ フツント(2)<br>スキャン パッチ メール( <u>10</u><br>スキャン 中止( <u>1</u> ) |             |                            |
| フツント᠙)<br>フツント形式(E)<br>フツンタの設定(D                                                                                    | Otrl+P<br>▶ |                            |
| アフツケーションの終了 🕗                                                                                                    |             |                            |

CapturePerfect が終了します。

# <u>第6章 スキャナの使用方法</u>

| 1. 原稿について                                       | 50             |
|-------------------------------------------------|----------------|
| 2. 準備                                           | 51             |
| 給紙トレイ/排紙トレイの準備<br>原稿排紙補助ガイドの取付け                 | 51<br>53       |
| 3. 原稿のセット                                       | 55             |
| 自動給紙の場合<br>手差し給紙の場合<br>半折り原稿の給紙の場合              | 55<br>58<br>59 |
| 4. パッチコードシートの利用                                 | 60             |
| パッチコードシートについて<br>パッチコードパターンの機能<br>パッチコードシートの使い方 | 60<br>61<br>61 |
| 5. 紙詰まりの処理                                      | 63             |

## 1. 原稿について

本スキャナは、名刺、小切手などの大きさから B4 サイズまでの原稿 を読み取ることができます。読み取ることのできる原稿の大きさは以 下のとおりです。

幅: 55mm-257mm

70mm-257mm(自動スタート機能を使用する場合)

- 長さ: 70mm-364mm
- 厚さ: 0.06mm-0.15mm(自動給紙) 0.05mm-0.2mm(手差し給紙)

読み取る原稿には一定の基準があります。以下の項目をよくお読みに なってください。

- 複数枚の原稿を一度に読み取るときは、原稿のサイズ、厚さ、紙質 をそろえてください。異なる条件の原稿を給紙すると、紙詰まりの 原因になります。
- インクが乾いていない原稿は、故障の原因になります。必ず乾かし てから読み取りを行ってください。
- 鉛筆などで書かれた原稿を読み取ると、ローラーが汚れ、他の原稿 を汚すことがあります。このような原稿を読み取ったあとは、ロー ラーを清掃してください。
- 薄い紙の両面原稿を読み取る場合、読み取ったときに裏写りすることがあります。あらかじめアプリケーションソフトウェアで読み取る明るさを調整してから実行してください。
- ●次のような原稿を読み取ろうとすると、紙詰まりや故障の原因になりますのでご注意ください。このような原稿を読み込むときは、複写機でコピーしてから行ってください。

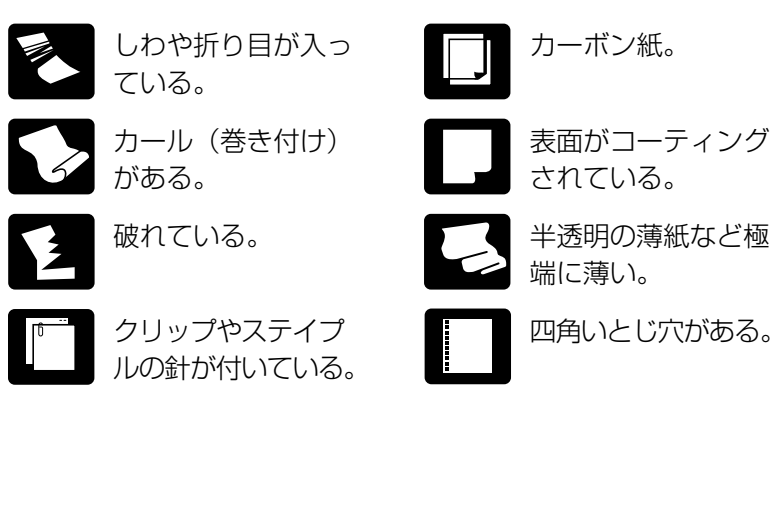

# 2. 準備

原稿のサイズや給紙方法に応じた準備を行って、原稿をセットします。

### 給紙トレイ/排紙トレイの準備

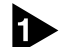

給紙トレイの端を持って引き上げます。

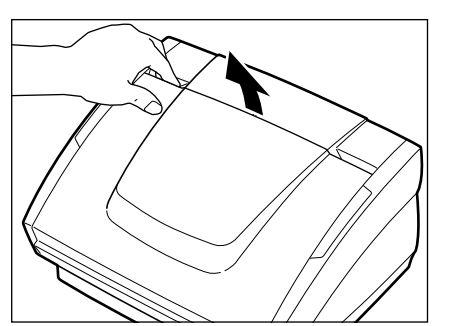

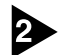

2 ゆっくりと給紙トレイを手前に開きます。

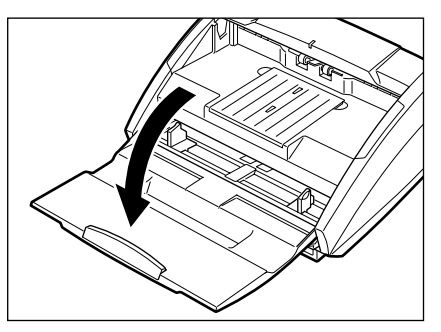

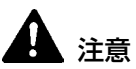

給紙トレイの上に原稿以外の重たいものを載せないでください。本体 から落下して思わぬけがをしたり、本体が破損され、読み取り品質の 低下につながります。

第 6 章

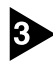

3 サイズの大きな原稿を読み取るときは、給紙補助トレイを引き出しま す。

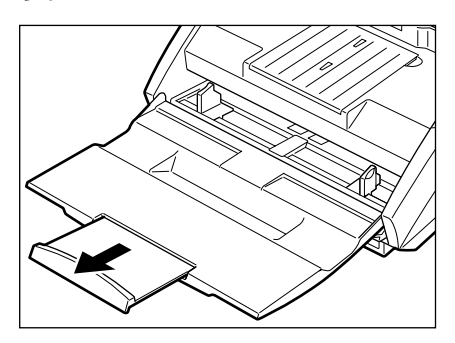

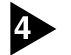

排紙トレイガイドの端を持って引き上げます。

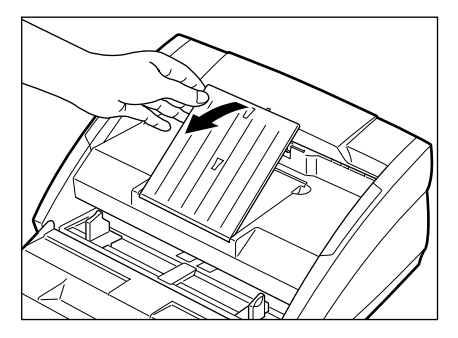

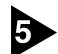

**5** ゆっくりと排紙トレイガイドを手前に開きます。

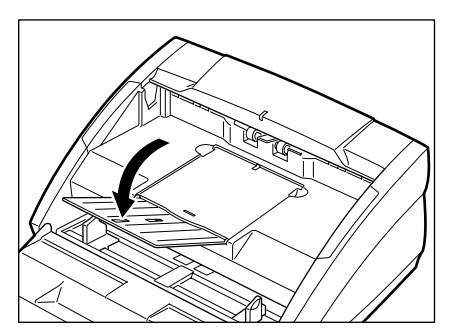

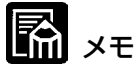

- 排紙トレイガイドはかならず開いてください。開けておかないと排 紙された原稿が落ちて紙詰まりの原因になります。
- 本機を使用しないときには、機械の損傷を防ぐために、給紙トレイ および給紙トレイガイドを閉じてください。

### 原稿排紙補助ガイドの取付け

特に薄い原稿や長い原稿を読み取る際は、紙詰まりなどのトラブルを 避けるために付属の原稿排紙補助ガイドを取付けてください。

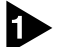

排紙トレイガイドの端を持って引き上げます。

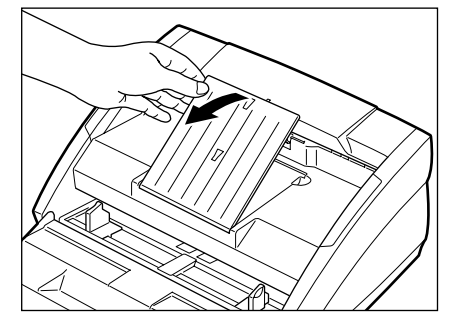

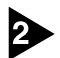

排紙補助板を排紙トレイガイドに取り付けます。

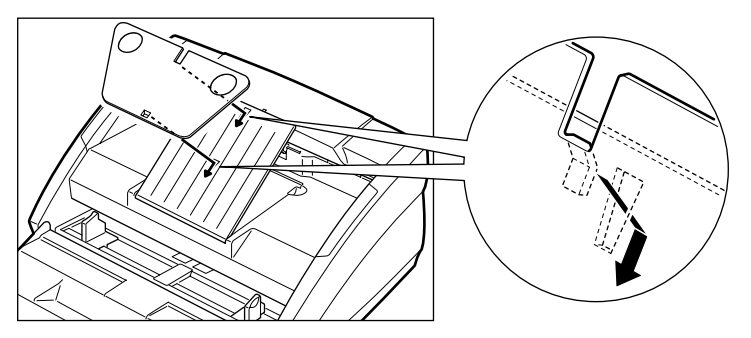

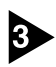

3 ゆっくりと排紙トレイガイドを手前に開きます。

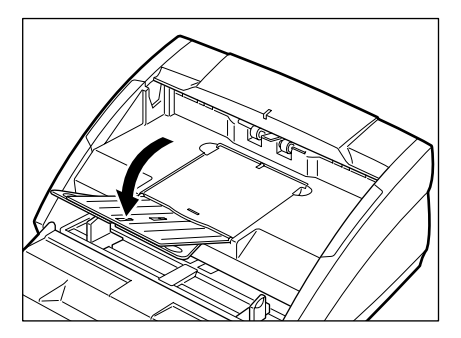

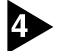

図のような順に原稿排紙補助ガイドを排紙トレイに取付けます。この とき、ガイドの(△)マークと本体の(▽)が合うように取付けてくださ い。

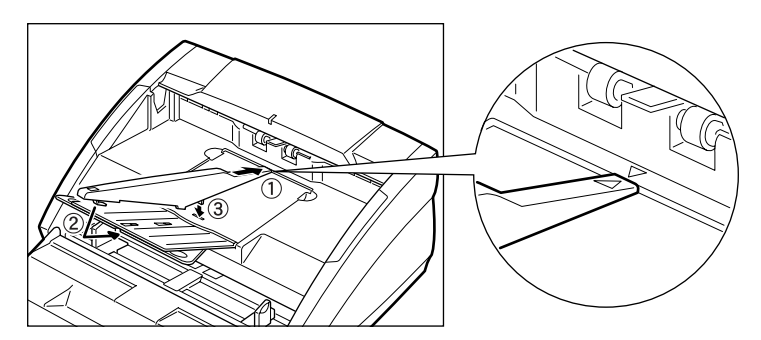

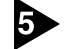

原稿排紙補助ガイドを取り外すときは、逆の手順で取り外してください。

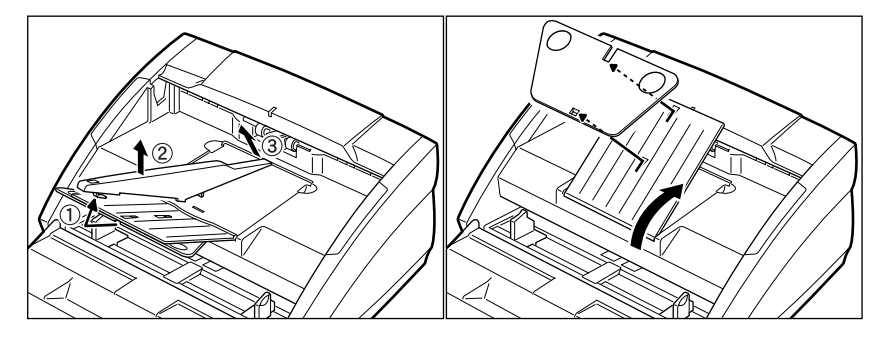

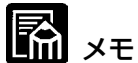

- 原稿排紙補助ガイドを取付けたら、通常の原稿を読み取るときもそのままお使いいただけます。ただし、特に厚い原稿を読み取る場合は、積載性が悪くなることがありますので、原稿排紙補助ガイドは取り外してください。
- 排紙トレイガイドや給紙トレイを閉めるときは、原稿排紙補助ガイ ドを取り外してから行ってください。

# 3. 原稿のセット

原稿の給紙方法として、本機は複数枚の原稿を連続して給紙する自動 給紙と<br />
1枚ずつ給紙する手差し給紙、および半折りにした原稿の給紙 をサポートしています。それぞれの給紙方法による原稿セットを説明 します。

#### お願い

原稿をセットする前に、クリップやステイプルの針などが紛れ込んで いないか必ず確認してください。万一これらが紛れ込んでいると、大 事な原稿が破れたり、紙詰まりを起こしたり、あるいは本機の故障の 原因になります。

#### 自動給紙の場合

お使いのアプリケーションソフトウェアで読み取りの準備をし、自動 給紙を設定しておいてください。

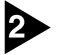

読み取る原稿の束をきちんと揃えます。

#### 注意

原稿をセットするときは慎重に扱ってください。紙の端で手を切るな ど思わぬけがをすることがあります。

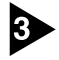

③ 原稿ガイドを読み取る原稿の幅にあわせます。原稿が定型サイズの場 合、原稿位置合わせマークに合わせます。

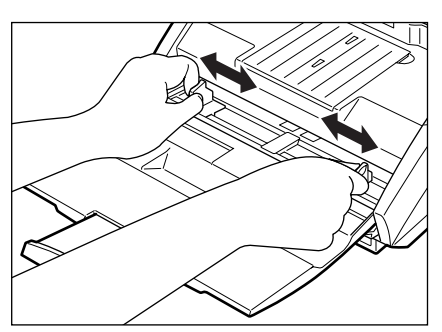

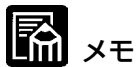

原稿位置合わせマークの「※」に原稿をセットしないようにしてくだ さい。この位置にセットして給紙を開始すると、紙詰まりが起こる可 能性があります。

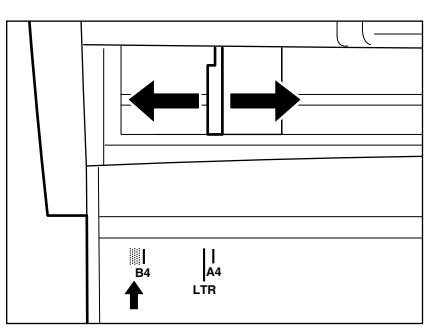

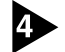

▲ おもての面を上にして原稿をセットします。

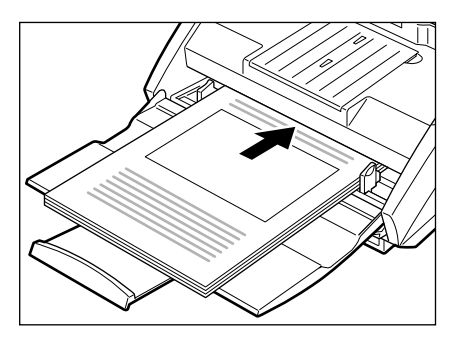

とお願い

給紙トレイには積載制限マーク(▼)があります。このマーク(一般 的なコピー用紙:80g/m<sup>2</sup>の用紙で約100枚の厚さ)以上に原稿を セットしないでください。紙詰まりの原因になります。

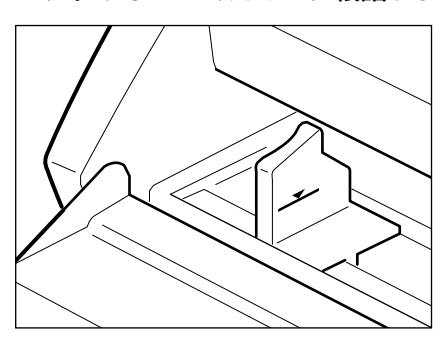

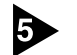

原稿ガイドを調整します。

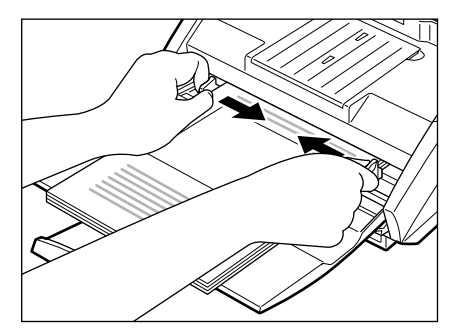

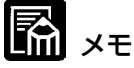

スキャンを始める前に、原稿が正しくセットされていることを確認して ください。原稿が丸まっていたり折れている状態でスキャンを行うと原 稿が破損することがあります。

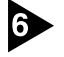

6 お使いのアプリケーションソフトウェアの操作手順にしたがって、読 み取りを行ないます。

- 🖪 ×=
  - 読み取り中に、システムエラーまたは紙詰まりによって給紙が停止 した場合は、処理をしたあと、給紙している原稿の最後のページが 正しく記録されていることを確認してから読み込み作業を続けてく ださい。
  - 紙厚の薄い原稿は、まれに排紙トレイから落下することがあります のでご注意ください。

読み取りが終了し、スキャナを使用しないときは、機械の損傷を防ぐ ために原稿排紙補助ガイド(取付けてある場合)を取り外し、給紙トレ イや排紙トレイガイドを閉じてください。

### 🖪 xt

本機を操作するときは、ゆったりとした服装を避け、装飾品など動作 中の本機に引っ掛かりそうなものを身につけないでください。本機に 巻き込まれてけがの原因になることがあります。特にネクタイや長い 髪などはご注意ください。万一巻き込まれた場合は、直ちに電源ス イッチを切り機械を停止してください。

#### 手差し給紙の場合

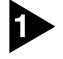

▶ お使いのアプリケーションソフトウェアで、読み取りの準備をし、手 差し給紙を設定しておいてください。

### 🖪 xt

手差し給紙を設定しますと、給紙トレイの給紙口が上がり、手差し給 紙が実行できる状態になります。手差し給紙の状態では、給紙口は上 がったままで、自動給紙に設定すると下がります。

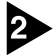

2 原稿ガイドを読み取る原稿の幅にあわせます。原稿が定型サイズの場 合、原稿位置合わせマークに合わせます。

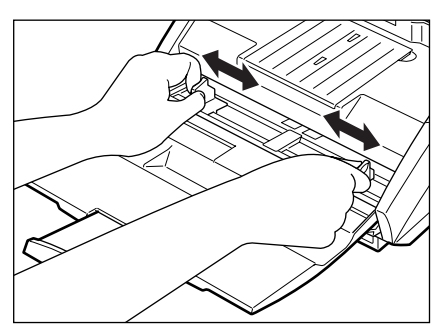

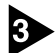

3 原稿を1ページだけ給紙トレイにセットして、静かに給紙口に押し当 てます。給紙が開始され読み取りが行われます。

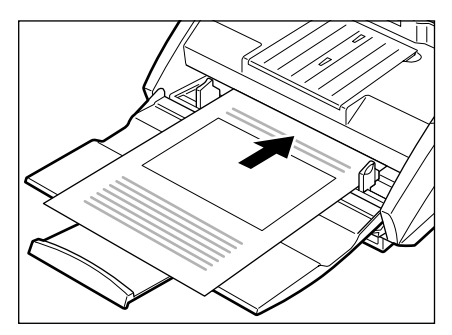

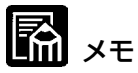

特に薄い原稿やカールした原稿を手差し給紙するとき、うまく給紙さ れないことがあります。その場合、原稿の先端を手で軽く押さえなが らセットするようにしてください。

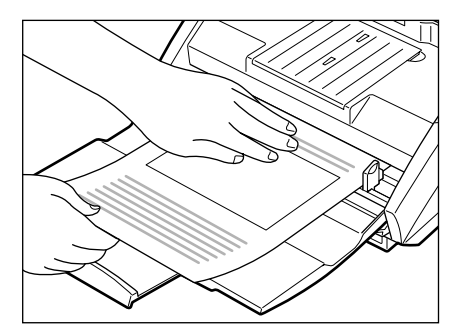

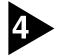

お使いのアプリケーションソフトウェアの操作にしたがって、手差し 給紙を続けてください。

#### 半折り原稿の給紙の場合

本機には、B4 サイズの原稿より大きい原稿(最大 A3 サイズ)を読 み取る方法として半折りスキャンがあります。半折りスキャンでは、 原稿を半折りにしてセットし、半折り原稿の両面を読み取ってできた 表裏の画像を1つの画像に合成します。

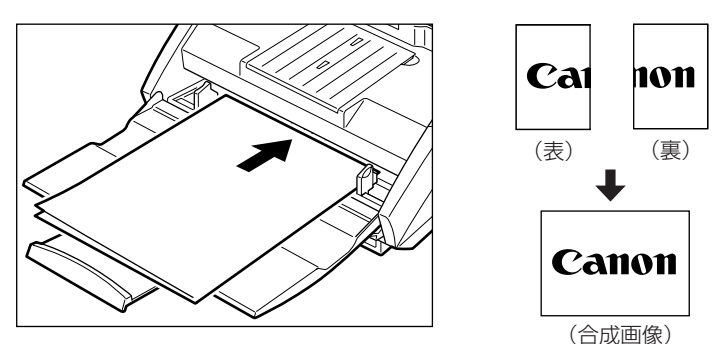

🖪 ×=

- 半折りスキャンは、ISIS/TWAIN ドライバで設定します。
- 半折りスキャンを行なうときは、ISIS/TWAIN ドライバの設定は、 手差し給紙になります。
- おもて面の画像が、合成された画像の左半分になります。
- 合成される画像は最大 A3 サイズの画像です。
- 原稿の折り目や原稿をセットした位置のズレなどにより、画像を合 成したときのつなぎ目は残ります。

# 4. パッチコードシートの利用

パッチコードシートはスキャニングを中断することなくファイルを区 切るために利用する特殊なパターンを印刷したシートです。このシー トがスキャナから読み込まれてパターンが認識されると、シートは パッチコードシートとして機能し、ファイル区切りを行います。

## אד 🔝

- パッチコードシートの使用に際しては、「ISIS/TWAIN Driver へ ルプ」と合わせてごらんください。
- パッチコードシートはお使いのアプリケーションがパッチコード認 識によるファイル区切りをサポートしている場合にのみ有効です。

#### パッチコードシートについて

パッチコードシートは、PDF(Portable Document Format)形式の データで、[PATCH I (A4)], [PATCH I (LTR)], [PATCH T (A4)], [PATCH T (LTR)]の4種類用意されてます。 Windowsのスタートボタンをクリックし、[プログラム] - [Canon DR-3080C II] - [PATCH X(XX)] を開き、プリンタで印刷したも のを使用します。

|             | *          | Windows Update                               |                      |                                         |   |                                                    |
|-------------|------------|----------------------------------------------|----------------------|-----------------------------------------|---|----------------------------------------------------|
|             | -          | ንግታንታፈውን                                     |                      | アクセサリ<br>マタートアッフ <sup>®</sup>           | } |                                                    |
|             | *          | お気に入り(A)・・・・・・・・・・・・・・・・・・・・・・・・・・・・・・・・・・・・ | e                    | Internet Explorer                       |   |                                                    |
|             | $\bigcirc$ | 最近使ったファイル( <u>D</u> )・                       | 能的                   | MS-DOS プロンプト                            |   |                                                    |
|             | <u>,</u>   | 設定SD                                         | Q                    | IDATOR Express<br>IDスプローラ               |   |                                                    |
|             | <b>X</b>   | 検索(E) 🕨                                      | <del>ات</del> ا<br>چ | Canon DR-3080C II<br>CapturePerfect 2.0 |   | ◇ Canon DR-3080CII ヘルプ ◇ DR-3080CII シェーディングツール     |
| <b>s</b> 98 | ۹          | 、<br>ヘルフ <sup>*</sup> ( <u>H</u> )           | Ī                    |                                         |   |                                                    |
| ŇO          |            | ファイル名を指定して実行( <u>R</u> )                     |                      |                                         | ľ | PATCH I (LTR)                                      |
| MIN         | 9          | Windows の終了(凹)                               |                      |                                         | 1 | <ul> <li>PATCH T (LTR)</li> <li>スキャンパネル</li> </ul> |
| A           | スタート       | ( <b>é</b> \$ 21                             |                      |                                         |   |                                                    |

# 🖺 xt

パッチコードシートを開く場合には、PDF(Portable Document Format)形式のファイルに関連付けされたアプリケーションが必要です。

### パッチコードパターンの機能

パッチコードはパターンの図柄によってその働きが異なります。

#### PATCH T (FILE A)

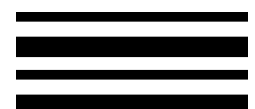

このシートを認識したときは、このシートの 次の原稿からファイル区切りを行います。

#### ■ PATCH II (FILE B)

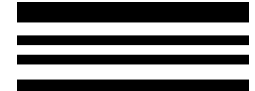

このシートを認識したときは、このシートか らファイル区切りを行います。但し、パッチ コード認識の設定で、このシートを画像とし て記録しないように設定した場合でも設定は 無視されて、このシートも画像として記録さ れます。

### パッチコードシートの使い方

パッチコードシートをプリンタで印刷します。このとき、パッチコー ドシートのデータと同じサイズの用紙に印刷してください。

🖪 ×=

- [PATCH II (A4)], [PATCH T (A4)]は、A4 サイズの用紙に
   印刷
- [PATCH II (LTR)], [PATCH T (LTR)]は、レターサイズの用 紙に印刷

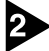

パッチコードシートをファイルを区切る原稿の前にセットしてから読み込ませます。

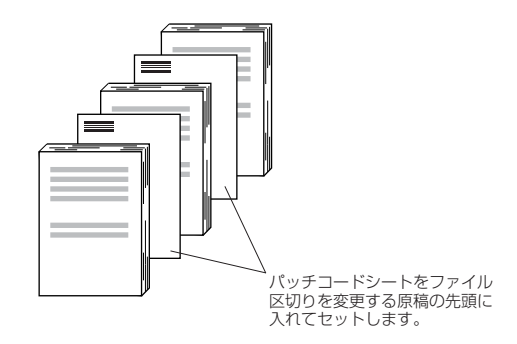

メモ パッチコードパターンは、以下の有効範囲内にあるときに検知されま す。

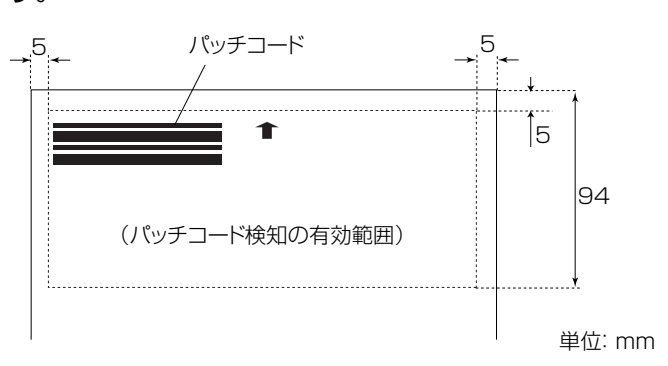

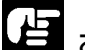

お願い

- パッチコードシートをコピーするときは、コピーしたものがオリジ ナルのシートと同サイズ、同濃度となるようにしてください。コ ピーの濃度が薄すぎるまたは濃すぎると正しく読み取れないことが あります。
- パッチコードシートをコピーするときは、パッチコードシートのパ ターンがパターンを検知する有効範囲内に来るように調整してくだ さい。
- パッチコードシートは汚さないように注意してください。特にパ ターンを検知する有効範囲内を汚さないようにしてください。また、折り曲げたり、しわにならないようにしてください。正しく読み取ることができなくなります。
- パッチコードシート読み取り時の濃度が薄すぎるまたは濃すぎると 正しく読み取れないことがあります。

# 5. 紙詰まりの処理

使用中紙詰まりが発生したら、以下の手順にしたがって処理します。

### 1 注意

詰まった紙を取り除くときは慎重に行なってください。紙の端で手を 切るなど、思わぬけがをすることがあります。

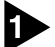

排紙トレイに排紙された原稿がある場合はそれを取り除きます。

2 排紙トレイガイドを閉じます。ただし、原稿排紙補助ガイドが取付け てある場合は、原稿排紙補助ガイドを取外して排紙トレイガイドを閉 じる必要はありません。そのまま次の手順にお進みください。

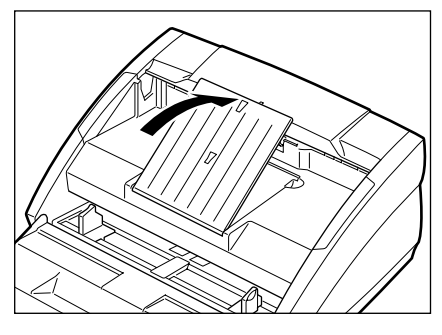

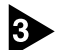

3 図のように上部ユニットをつかみ、ゆっくり持ち上げます。

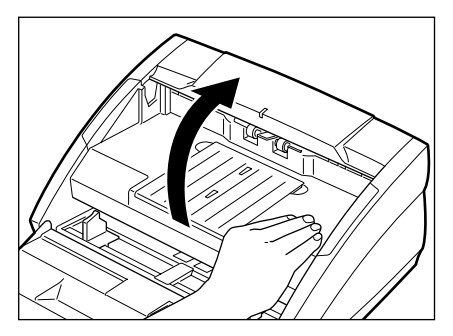

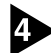

4 そのまま上部ユニットが止まるまで持ち上げます。

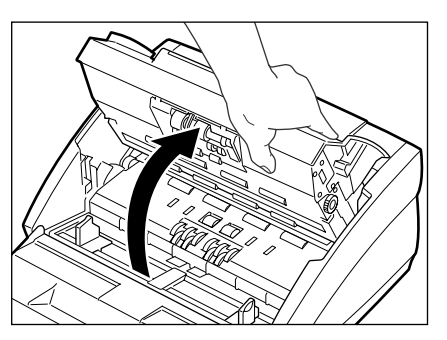

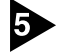

5 本体内部にある詰まった原稿を取り除きます。 ■ 給紙部で紙詰まりが起こった場合

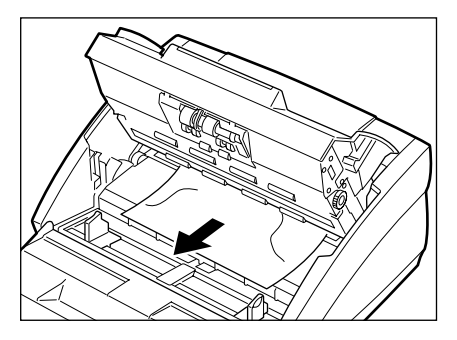

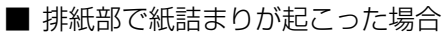

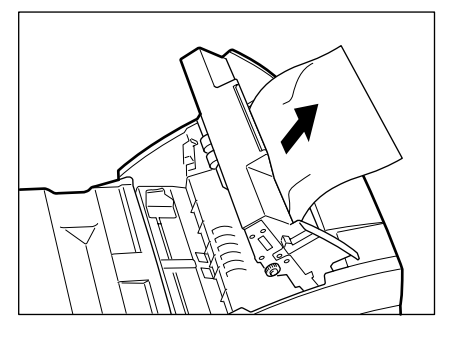

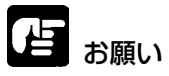

原稿は無理に引っ張らず慎重に取り除いて下さい。万一原稿が破れて しまった場合は、残りの紙片もかならず取り除いてください。

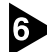

6 そのまま上部ユニットをゆっくり下げて元の位置に戻します。

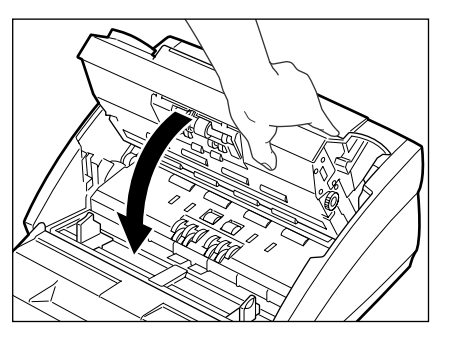

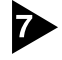

▶ 上部ユニットの上部をゆっくり押します。カチッと音がして確実に元 の位置に戻ったことを確認します。

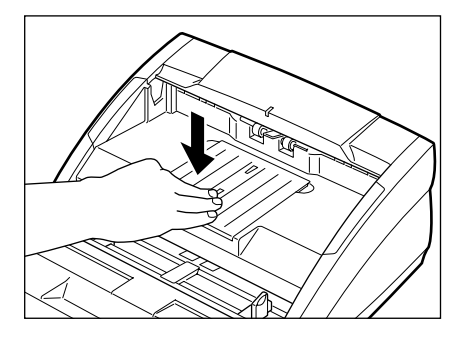

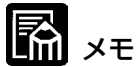

処理が終わりましたら、最後のページが記録されているか確認し、作 業をお続けください。

# 第7章 付録

| 1.日常のお手入れ                | 68             |
|--------------------------|----------------|
| 本体の清掃<br>読み取りガラスとローラーの清掃 | 68<br>69       |
| 2.困ったときは                 | 70             |
| 3. 仕様                    | 76             |
| 本体仕様<br>消耗品<br>外形寸法図     | 76<br>77<br>78 |
| 保証とアフターサービス              | 79             |
| Canon サービス&サポートのご案内      | 80             |

# 1.日常のお手入れ

読み取り品質を維持するために、以下のような日常の清掃を行ってく ださい。

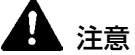

清掃を行なうときは、安全のため必ず電源スイッチを切り、電源コードをコンセントから抜いてください。

#### 本体の清掃

本体表面は、水や中性洗剤を染み込ませ固くしぼった布で汚れを落としたあと、きれいな乾いた布で拭きます。

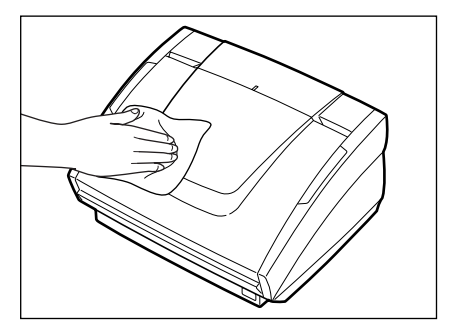

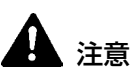

シンナーやアルコールなどの有機溶剤はけっして使用しないでください。外装が変形、変色したり溶解する恐れがあります。また、火災や 感電の原因になることもあります。
## 読み取りガラスとローラーの清掃

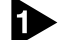

電源をオフにし、電源コードをコンセントから抜きます。

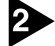

2 排紙トレイガイドが開いていたら、閉じます。

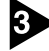

3 上部ユニットをつかんでゆっくり上に持ち上げ、上部ユニットが止ま るまで持ち上げます。

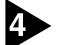

きれいな乾いた布で読み取りガラス(図の■の部分)を拭きます。

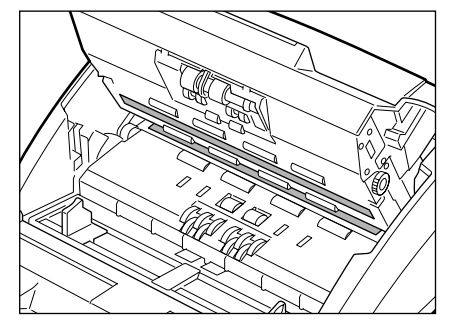

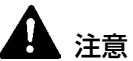

読み取りガラスは上下に二つありますので、両方ともきれいに拭いて ください。また、水や中性洗剤を直接スプレーしないでください。光 源などの精密機器が破損する恐れがあります。

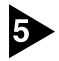

5 水で湿らした布で、ローラー(図の■の部分)を回転させながら汚れ を取り除きます。ただしローラー①、②、③は図のような方向に回転 させながら拭いてください。そのあときれいな乾いたやわらかい布で 拭きます。

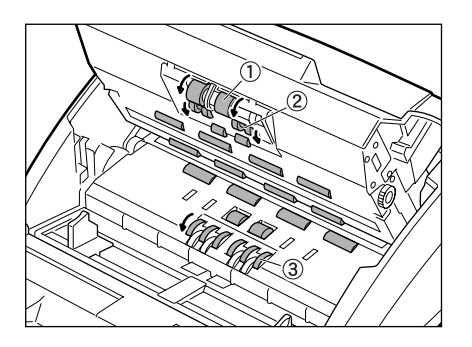

# 2.困ったときは

ここでは、スキャナ使用時に起こりうる問題とその対処方法を説明しています。 遭遇したトラブルに該当する参照先をお読みください。

問題が解決しないときは、お買い求めの販売店または担当サービスま でご連絡ください。

# ★ 電源が入らない

次のことを確認してください。

- 電源スイッチはオンになっていますか? (→ P.29)
- 電源コードは確実に接続されていますか? (→ P.28)
- 電源コードはコンセントに差し込まれていますか? (→ P.28)

# ×スキャナが認識されない(SCSI接続の場合)

コンピュータがスキャナを認識しないときは、以下の原因が考えられ ます。それぞれの原因に応じた方法で対処してください。

#### 原因 スキャナが正しく接続されていない。

対処方法 スキャナと、コンピュータの SCSI カード、および他の SCSI 機器に、SCSI ケーブルのコネクタが正しく取り付 けられていることを確認してください。(→P.25)

# 原因 SCSI カードがコンピュータに正しく取り付けられていない。

対処方法 SCSIカードの取扱説明書を参照して、SCSIカードをコ ンピュータに正しく取り付けてください。 また、使用しているオペレーティングシステムに応じて次 のことを確認してください。

#### Windows 98、または Windows Me

[スタート]-[設定]-[コントロールパネル]-[システム]-[デバ イスマネージャ]で「SCSI コントローラ」に「×」や「!」 が表示されていないか確認してください。表示されている ときは、SCSI カードの取扱説明書を参照して、SCSI カードの設定をし直してください。

### Windows NT 4.0 Workstation

[スタート]-[設定]-[コントロールパネル]-[SCSI アダプタ] でSCSI カードが正しく認識されているか確認してくださ い。正しく認識されていないときは、SCSI カードの取扱 説明書を参照して、SCSI カードの設定をし直してくださ い。

#### Windows 2000 Professional

[スタート]-[設定]-[コントロールパネル]-[システム]-[ハードウェア]-[デバイスマネージャ]で「SCSI コントローラ」に「×」や「!」が表示されていないか確認してください。 表示されているときは、SCSI カードの取扱説明書を参照して、SCSI カードの設定をし直してください。

#### Windows XP

[スタート]-[コントロールパネル]-[パフォーマンスとメン テナンス]-[システム]-[ハードウェア]-[デバイスマネー ジャ]で「SCS コントローラ」に「×」や「!」が表示さ れていないか確認してください。表示されているときは、 SCSI カードの取扱説明書を参照して、SCSI カードの設 定をし直してください。

#### 原因 他の SCSI 機器と SCSI ID が重複している。

**対処方法** 接続されているすべての SCSI 機器の SCSI ID を確認し、 重複しないように設定し直してください。(→P.26)

- 原因 本機に接続されている他の SCSI 機器のターミネータが正しく設定されていない。
- **対処方法** デイジーチェーンの間に接続する SCSI 機器のターミネー タを無効にしてください。
- 原因 スキャナの電源をコンピュータよりも後からオンにした。

対処方法 コンピュータとスキャナの電源をいったんオフにし、ス キャナの電源をオンにしてからコンピュータの電源をオン にしてください。(→P.29)

#### 原因スキャナの電源がオフになっている。

対処方法 前述の「電源が入らない」(→P.70)を参照して、スキャ ナの電源がオンになっているか確認してください。スキャ ナの電源が入っていないときは、スキャナの電源をオンに してからコンピュータの電源をオンにしてください。 (→P.29)

- 原因 SCSI カードがスキャナに対応していない。
- 対処方法 推奨のSCSIカードをご使用ください。(→P.23)

# ×スキャナが認識されない(USB 接続の場合)

コンピュータがスキャナを認識しないときは、以下の原因が考えられ ます。それぞれの原因に応じた方法で対処してください。

#### 原因 スキャナが正しく接続されていない。

対処方法 スキャナと、コンピュータに、USB ケーブルのコネクタ が正しく挿入されていることを確認してください。(→ P.27)

原因 USB2.0 インターフェースカードがコンピュータに正しく 取り付けられていない。

対処方法 USB2.0 インターフェースカードの取扱説明書を参照して、USB2.0 インターフェースカードをコンピュータに正しく取り付けてください。 また、使用しているオペレーティングシステムに応じてUSB2.0 インターフェースカードが Windows に認識されていることを確認してください。

#### 原因 スキャナの電源がオフになっている。

対処方法 前述の「電源が入らない」(→P.68)を参照して、スキャ ナの電源がオンになっているか確認してください。スキャ ナの電源が入っていないときは、スキャナの電源をオンに してからコンピュータの電源をオンにしてください。 (→P.29)

- 原因 USB2.0 インターフェースカードがスキャナに対応してい ない。
- **対処方法** 推奨の USB2.0 インターフェースカードをご使用くださ い。(→P.24)

## X スキャンされない

読み取りの動作を行ってもスキャンされないときは、次のことを確認 してください。

- スキャナがコンピュータに正しく認識されていますか?
- スキャナドライバはインストールしましたか?
- アプリケーションソフトウェアは正しくインストールされています か?また、アプリケーションソフトウェアでの設定は正しく行われ ていますか?
- コンピュータのシステムに異常はありませんか?

# 「日」お願い

システムエラーなどによりスキャナがまったく動作しなくなっ たときは、スキャナの電源をオフにし、少なくとも 10 秒待っ てから電源を入れてください。

また、読み取りを続けるときは、最後の原稿が正しく読み取られていることを確認してください。

## ×正しく給紙されない

原稿が正しく給紙されないときは、以下の原因が考えられます。それ ぞれの原因に応じた方法で対処してください。

- 原因 スキャナで読み取ることができないサイズ・紙厚・紙質の 原稿を読み取ろうとした。
- 対処方法 原稿のサイズ・紙厚・紙質を確認してください。原稿について の注意事項は、P.52「原稿について」を参照してください。
- 原因 スキャナ本体内部のローラーが汚れていたり摩耗してい る。
- **対処方法** P.69 を参照してローラーを清掃してください。なお、 ローラーが摩耗している場合は、担当サービスにローラー の交換を依頼してください。

詰まった原稿の取り除きかたについては、P.63「紙詰まりの処理」 を参照してください。

# × スキャン結果がおかしい

読み取った画像が鮮明でなかったり、画像に筋や汚れが付いているな ど、スキャン結果の画像に問題があるときは、以下の原因が考えられ ます。状況を確認し、対応する処置をしてください。

#### 原因 スキャナ本体内部の読み取りガラスやローラが汚れてい る。

**対処方法** P.63 を参照して読み取りガラスやローラを清掃してくだ さい。

## 原因 アプリケーションソフトウェアで読み取りのための設定が 適切に行われていない。

対処方法 アプリケーションソフトウェアで「明るさ」などの読み取 りのための設定を確認してください。 たとえば、原稿がまったく読み取られない場合は「明る さ」の設定値が高過ぎる可能性があります。また、スキャ ン結果の画像が黒ずんだ感じになる場合は「明るさ」の設 定値が低過ぎる可能性があります。

### 原因 スキャナドライバまたはアプリケーションソフトウェアが 正常に動作していない。

対処方法 読み取りのための設定をしても正常に読み取りが行われな い場合は、スキャナドライバまたはアプリケーションソフ トウェアが正常に動作していない可能性があります。ス キャナドライバまたはアプリケーションソフトウェアを再 インストールしてください。スキャナドライバのインス トールについては P.34 を、アプリケーションソフトウェ アのインストールについてはアプリケーションソフトウェ アの取扱説明書を参照してください。

## 原因 アプリケーションソフトウェアが対応していない機能を使 用した。

対処方法 アプリケーションソフトウェアによっては、用紙サイズの 自動検知などには対応していないことがあります。このよ うなアプリケーションソフトウェアで読み取りを行った場 合、異常なスキャン結果になることがあります。用紙サイ ズの自動検知やマージン設定などを行わずにスキャンして みてください。

上記の対処方法を行ってもスキャン結果の画像に問題がある場合は、 スキャナの調整を実行してください。(→P.76)

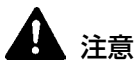

スキャナの調整を実行する前に、必ずスキャナの読み取りガラスを 清掃してください(→P.69)。読み取りガラスにゴミが付いたま までスキャナの調整を実行すると、ゴミの影響で読み取り画像に縦 線が入ることがあります。スキャナの調整を実行すると、調整前の 調整データは消去され、復元できませんのでご注意ください。

スキャナの調整をするには、同梱されている調整用紙(シェーディン グ用紙)をスキャナにセットします。調整用紙は、矢印の向きにセッ トしてください。

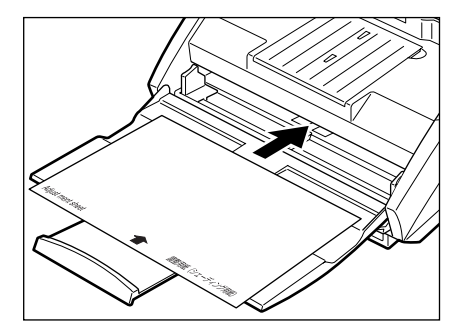

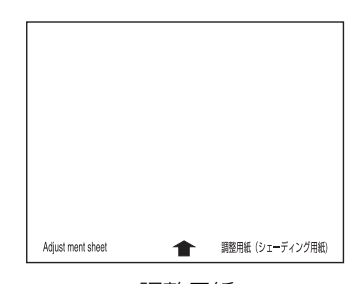

調整用紙

用紙をセットしたら、[スタート]ボタンをクリックし、[プログラム] (Windows XPの場合は[すべてのプログラム])-[Canon DR-3080C II]-[DR-3080C II シェーディングツール]をクリックしま す。

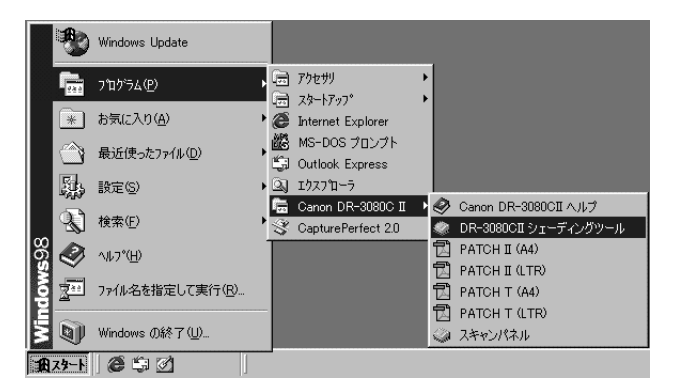

「スキャナの調整」ダイアログボックスが表示されます。画面の指示 に従ってスキャナの調整を行なってください。

# 3.仕様

# 本体仕様

形式

読み取り原稿サイズ

デスクトップ型イメージスキャナ

- 幅: 55-257mm 70-257mm (自動スタート機能を使用する場合)
- 長さ: 70-364mm
- 厚さ: 0.06-0.15mm(自動給紙) 0.05-0.20mm(手差し給紙)

給紙方法

自動/手差し

読み取りセンサ コンタクトセンサ

光源

- LED
- 読み取り面 片面/両面
- 読み取りモード 白黒、アドバンストテキストエンハンスメント、 誤差拡散、256 階調グレースケール、24 ビット カラー

読み取り解像度

300 × 300dpi/ 300 × 150dpi/ (主走查×副走查) 240 × 240dpi/ 200 × 200dpi

読み取り速度

(A4 サイズの原稿の読み取り時)

| 白黒        | 片面 | 300 	imes 150dpi     | 40枚/分 |
|-----------|----|----------------------|-------|
|           |    | $200 \times 200$ dpi | 30枚/分 |
|           |    | 240 × 240dpi         | 25枚/分 |
|           |    | $300 \times 300$ dpi | 20枚/分 |
|           | 両面 | $300 \times 150$ dpi | 80面/分 |
|           |    | $200 \times 200$ dpi | 60面/分 |
|           |    | 240 × 240dpi         | 50面/分 |
|           |    | 300 	imes 300dpi     | 40面/分 |
| グレースケール   | 片面 | 300 	imes 150dpi     | 40枚/分 |
|           |    | $200 \times 200$ dpi | 30枚/分 |
|           |    | 240 × 240dpi         | 25枚/分 |
|           |    | $300 \times 300$ dpi | 20枚/分 |
|           | 両面 | $300 \times 150$ dpi | 74面/分 |
|           |    | 200 × 200dpi         | 60面/分 |
|           |    | 240 × 240dpi         | 50面/分 |
|           |    | 300 	imes 300dpi     | 38面/分 |
| 24 ビットカラー | 片面 | 100 	imes 100dpi     | 20枚/分 |
|           |    | $200 \times 200$ dpi | 10枚/分 |
|           | 両面 | $100 \times 100$ dpi | 40面/分 |
|           |    | $200 \times 200$ dpi | 20面/分 |

| 自動給紙積載量       | 最大10mm                                    |
|---------------|-------------------------------------------|
| インタフェース       | SCSI II / HiSpeed USB 2.0                 |
| その他の機能        | 自動原稿厚調整                                   |
| 寸法(トレイが閉じている) | 191(高さ)x344(幅)x278(奥行き)mm                 |
| 寸法(トレイが開いている) | 244(高さ)x344(幅)x555(奥行き)mm                 |
| 質量            | 約8.1kg                                    |
| 電源            | AC100V(50/60Hz)                           |
| 消費電力          | 動作時:最大 42W<br>待機時:20W 以下<br>省電力モード時:約 10W |
| 騒音            | 70dB以下                                    |
| 使用環境          | 温度:10℃-32.5℃<br>湿度:20%-80%RH              |

- 上記の機能はお使いのアプリケーションソフトウェアで対応している場合 に使用できます。
- お使いのコンピュータの性能やソフトウェアによっては実現しない場合が あります。

製品改良のため仕様は予告なく変更することがあります。

# 消耗品

**交換ローラキット** 搬送用ローラの交換キットです。ローラの交換 は担当サービスが行います。詳細は担当サービ スにお問い合わせください。

単位:mm

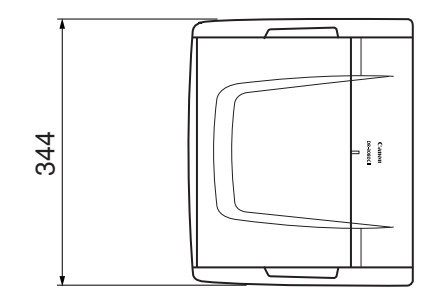

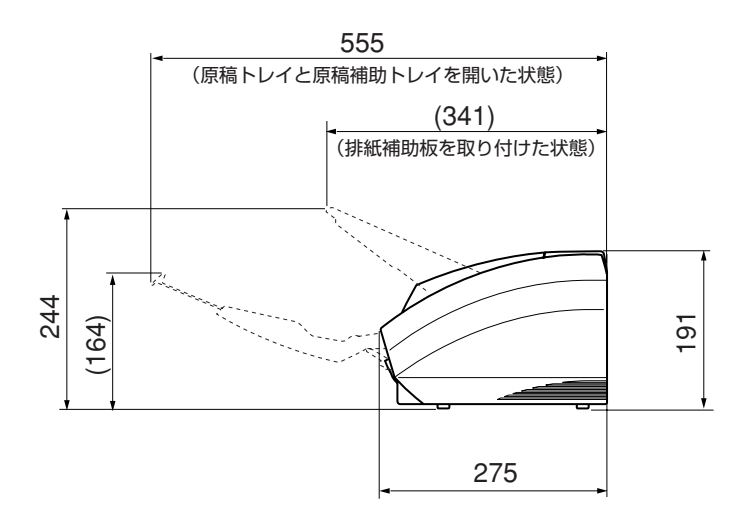

# 保証とアフターサービス

## ■この商品には保証書がついています

保証書は、お買い上げ販売店でお渡しします。お買い上げ日、販売店名などの記入をお確かめの上、内容をよくお読みになり大切に保管してください。

## ■ 保証期間

保証期間はお買い上げ日より1年間です。

## ■修理サービスのご相談

修理サービスのご相談は、お買い上げの販売店または次ページに記載されて いるサービス窓口へご相談ください。

### ■修理を依頼される前に

68ページの「困ったときは」にそって故障かどうかお確かめください。それでも直らない場合は、ただちに電源プラグをコンセントから抜き、修理を ご依頼ください。

### ■修理を依頼されるときに、ご連絡いただきたいこと

● お客様のお名前

● ご住所、お電話番号

● 商品の品番

● 故障の内容(できるだけ詳しく)

### ■補修用性能部品について

保守サービスの為に必要な補修用性能部品の最低保有期間は、製品の製造打ち切り後7年間です。(補修用性能部品とは、その製品の機能を維持するために必要な部品です。)

# 索引

## D

| DR-3080CII<br>移動<br>機能1 | 7<br>0 |
|-------------------------|--------|
| Р                       |        |
| PDF6                    | 0      |
| S                       |        |
| SCSI ケーブル               | 5      |
| SCSI コネクタ 1             | 5      |
| 位置1                     | 5      |
| SCSI 接続                 | 5      |

## U

# ア行

| アンインストール        |    |
|-----------------|----|
| CapturePerfect  |    |
| ISIS/TWAIN ドライバ | 37 |
| インストール          |    |
| CapturePerfect  | 40 |
| ISIS/TWAIN ドライバ |    |

## カ行

| 紙詰まり       | 63 |
|------------|----|
| 給紙トレイ      |    |
| 位置         | 14 |
| 開く         | 51 |
| 原稿         |    |
| 紙詰まり       | 63 |
| 給紙         | 51 |
| 積載制限マーク    | 56 |
| 原稿位置合わせマーク |    |
| 位置         | 14 |
| 調整         | 55 |
| 原稿ガイド      |    |
| 位置         | 14 |
| 調整         | 55 |
| +          |    |
| לע         |    |
| シェーディング用紙  | 76 |
| 清掃         |    |
| ガラス        | 69 |
| <b>木</b> 体 | 68 |

| 4译     |   |
|--------|---|
| ローラ    |   |
| 設置場所   | 6 |
| ソフトウェア |   |

| CapturePerfect  | 33, | 47 |
|-----------------|-----|----|
| ISIS/TWAIN ドライバ | 33. | 46 |

## 夕行

| 調整用紙                                                | 76 |
|-----------------------------------------------------|----|
| 通気孔                                                 |    |
| 位置                                                  |    |
| ディップスイッチ                                            |    |
| 位置                                                  |    |
| 電源コード                                               |    |
| 電源コードコネクタ                                           |    |
|                                                     |    |
| 位置                                                  |    |
| 位置<br>電源コネクタ                                        |    |
| 位置<br>電源コネクタ<br>電源スイッチ                              |    |
| 位置<br>電源コネクタ<br>電源スイッチ<br>位置                        |    |
| 位置<br>電源コネクタ<br>電源スイッチ<br>位置<br>電源ランプ               |    |
| 位置<br>電源コネクタ<br>電源スイッチ<br>位置<br>電源ランプ<br>位置<br>位置   |    |
| 位置<br>電源コネクタ<br>電源スイッチ<br>位置<br>電源ランプ<br>位置<br>動作環境 |    |

## 八行

| 排紙トレイガイド |    |
|----------|----|
| 位置       | 14 |
| 開く       |    |
| 半折り      |    |
|          |    |

## ラ行

| ローラ |  |
|-----|--|
| 清掃  |  |